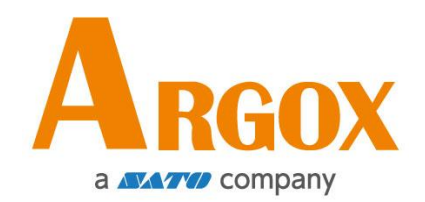

### D2 - Drucker

### Bedienungsanleitung

D2-250 / D2-350

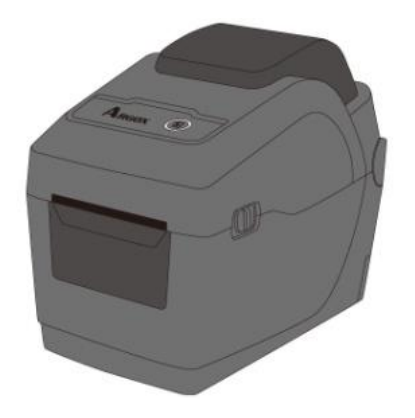

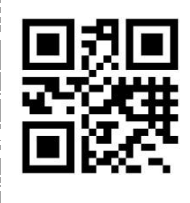

http://www.argox.com service@argox.com

V1.3-10-15-2020

### FCC ID

In einer Büroumgebung kann das Gerät unter Umständen Funkstörungen verursachen. Um die FCC-Vorschriften einzuhalten, muss das Gerät mit abgeschirmten Kommunikationskabeln betrieben werden.

### **FCC Warnung**

Der Artikel wurde nach dem Teil 15 der FCC-Regeln für ein Klasse A Produkt erfolgreich getestet und entspricht den Vorschriften. Im Betrieb kann der Artikel Radiofrequenzen erzeugen, daher muss das Gerät nach den Anweisungen in der Anleitung installiert werden, um weitere mögliche Störungen zu vermeiden. Das Gerät wurde entwickelt, um in einem Wohngebiet verwendet zu werden und ist gegen gewöhnliche Beeinträchtigungen in dieser Umgebung geschützt.

### FCC Erklärung für das optionale RF-Modul

Das Gerät erzeugt und verwendet Hochfrequenzstrahlung und strahlt diese auch aus. Werden die Anweisungen zur Installation in diesem Handbuch nicht befolgt, kann es zu Beeinträchtigungen im Funkverkehr kommen. Die Antenne zur Übertragung muss so angebracht werden, dass sie mindestens 20 cm Abstand zu Personen oder andere Antennen/Empfänger hat, um keine Störungen zu verursachen.

### **Bluetooth/W-LAN Verbindung**

Dieses Produkt wurde zertifiziert für die Einhaltung der Regulierungen zur Funkübertragung in Ihrer Region. Für keine Funktionen wird garantiert, wenn:

- Eine Modifikation oder Änderung von Bauteilen vorgenommen wird.
- Das Zertifikatetikett (Etikett mit der Seriennummer) vom Produkt entfernt wird.

Wird das Gerät in der Nähe von einer Mikrowelle und/oder anderen W-LAN Geräten verwendet, kann es zu Einbußen in der Übertragungsweite kommen.

#### Haftungsausschluss

ARGOX Corporation unternimmt Schritte, damit die produzierten Produkte und die Anleitungen korrekt ausgeliefert werden.

Trotzdem können Fehler passieren.

Argox behält sich vor, nicht für Schäden (einschließlich, aber nicht beschränkt auf Schäden aus Arbeitsunterbrechung, Verlust aus Gewinn, Verlust von Geschäftsinformationen) haftbar gemacht werden zu können, die in Zusammenhang mit dem Gebrauch, Fehlern des Produktes oder den Ergebnissen des Gebrauchs entstehen.

#### Achtung

Für Änderungen oder Modifikationen, die nicht ausdrücklich von Argox genehmigt wurden oder in Zusammenhang der Erklärungen stehen, übernimmt Argox keine Haftung.

# Inhaltsverzeichnis

| 1 Einleitung |                |         |                                                                 | 1    |  |  |
|--------------|----------------|---------|-----------------------------------------------------------------|------|--|--|
|              | 1.1            | Funkt   | tionen                                                          | 1    |  |  |
|              | 1.2            | Liefer  | rumfang                                                         | 2    |  |  |
|              | 1.3            | Übers   | sicht des Druckers                                              | 3    |  |  |
|              |                | 1.3.1   | Vorderseite                                                     | 3    |  |  |
|              |                | 1.3.2   | Rückseite                                                       | 4    |  |  |
|              |                | 1.3.3   | Innenansicht                                                    | 5    |  |  |
|              | 1.4            | Anzei   | genleuchten des Druckers                                        | 6    |  |  |
|              |                | 1.4.1   | Statusleuchten                                                  | 6    |  |  |
|              |                | 1.4.2   | Systemmodus                                                     | 9    |  |  |
| 2            | Einf           | ührung. |                                                                 | 10   |  |  |
|              | 2.1            | Ansch   | nließen des Stromkabels                                         | 10   |  |  |
|              | 2.2            | An- u   | nd Abschalten des Druckers                                      | 11   |  |  |
|              |                | 2.2.1   | Drucker anschalten                                              | 11   |  |  |
|              |                | 2.2.2   | Drucker abschalten                                              | 11   |  |  |
|              | 2.3            | Träge   | rmaterial einlegen                                              | 12   |  |  |
|              |                | 2.3.1   | Trägermaterial vorbereiten                                      | 12   |  |  |
|              |                | 2.3.2   | Einlegen des Trägermaterials                                    | 13   |  |  |
|              |                | 2.3.3   | Test des Vorschubs                                              | 16   |  |  |
|              | 2.4            | Versc   | hiedene Arten des Media                                         | 17   |  |  |
|              | 2.5            | Senso   | pren                                                            | 19   |  |  |
|              |                | 2.5.1   | Transmissiver Sensor                                            | 19   |  |  |
|              |                | 2.5.2   | Reflektiver Sensor                                              | 20   |  |  |
| 3            | Inbetriebnahme |         |                                                                 |      |  |  |
|              | 3.1            | Kalibı  | rierung und Einrichtung                                         | 21   |  |  |
|              | 3.2            | Selbs   | ttest                                                           | 22   |  |  |
|              |                | O       | otionale Ausstattung                                            | 28   |  |  |
|              | 3.3            | Zurüc   | cksetzen auf Werkseinstellung                                   | 33   |  |  |
|              | 3.4            | Schni   | ttstellen                                                       | 34   |  |  |
|              |                | 3.4.1   | Übertragung und Voraussetzungen                                 | 34   |  |  |
|              | 3.5            | Treib   | erinstallation                                                  | 36   |  |  |
|              |                | 3.5.1   | Installation des Plug & Play Treibers (ausschließlich für USB)  | 37   |  |  |
|              |                | 3.5.2   | Druckertreiberinstallationen (für andere Schnittstellen außer I | JSB) |  |  |
|              |                |         | 42                                                              |      |  |  |
| 4            | War            | tung/Re | inigung                                                         | 48   |  |  |
|              | 4.1            | Reini   | gung                                                            | 48   |  |  |

|   |      | 4.1.1     | Druckkopf                                 |    |
|---|------|-----------|-------------------------------------------|----|
|   |      | 4.1.2     | Gehäuse                                   |    |
|   |      | 4.1.3     | Sensoren                                  |    |
|   |      | 4.1.4     | Gummiwalze                                | 50 |
| 5 | Fehl | lerdiagn  | ose                                       | 51 |
|   | 5.1  | Probl     | eme mit dem Drucker                       | 51 |
|   | 5.2  | Probl     | eme mit dem Trägermaterial                | 52 |
|   | 5.3  | Weite     | ere Probleme                              | 53 |
| 6 | Spea | zifikatio | nen                                       | 54 |
|   | 6.1  | Drucl     | ker                                       | 54 |
|   | 6.2  | Medi      | a                                         | 56 |
|   | 6.3  | Umge      | ebung und elektrische Spezifikationen     | 56 |
|   | 6.4  | Physi     | kalische Abmessungen                      | 56 |
|   | 6.5  | Fonts     | s, Barcodes und grafische Spezifikationen | 57 |
|   | 6.6  | Netzv     | werk (Optional)                           | 60 |
|   | 6.7  | Bluet     | ooth (Optional)                           | 60 |
|   | 6.8  | W-LA      | N (Optional)                              | 61 |
|   | 6.9  | Schni     | itstellen                                 | 63 |
|   |      | 6.9.1     | USB                                       | 63 |
|   |      | 6.9.2     | Netzwerk (Optional)                       | 64 |
|   |      | 6.9.3     | RS-232C (Optional)                        | 65 |

# **1** Einleitung

Vielen Dank, dass Sie sich für den Kauf eines Produktes aus unserem Hause entschieden haben! In dieser Bedienungsanleitung finden Sie weitere Informationen, um das Gerät einzurichten und Lösungen zu gewöhnlichen Problematiken.

### **1.1 Funktionen**

### Clamshell-Design, einfache Media Ladung:

Die D2 Serie kommt im benutzerfreundlichen Muschel-Design, um eine einfache Deckelöffnung zum Einlegen des Trägermaterials zu ermöglichen.

#### Kompakte Größe:

Kleines Footprint Design, damit der kompakte D2 Drucker in kleinste Zwischenräume passt und trotzdem viele Applikationen bietet.

#### Erweiterte Anschlüsse:

Die D2-Serie ist mit einem USB Host und USB Device ausgestattet und kann durch LAN/RS-232, Wi-Fi und Bluetooth erweitert werden.

# **1.2 Lieferumfang**

Bitte überprüfen Sie, ob folgende Teile in der Lieferung enthalten sind:

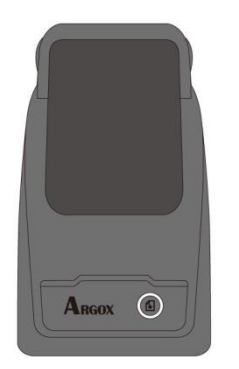

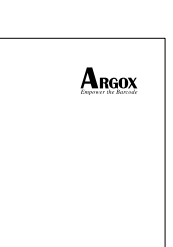

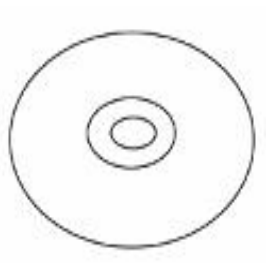

ARGOX D2 Drucker

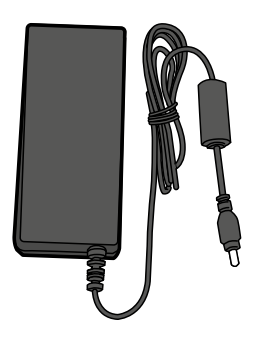

Netzteil

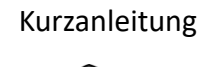

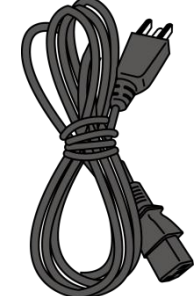

Stromkabel mit Schukoanschluss

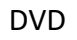

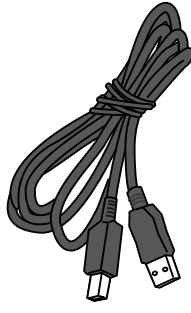

USB Kabel

Bitte überprüfen Sie bei Erhalt sofort die Verpackung auf Transportschäden. Wenn Sie Transportschäden feststellen, melden Sie diese bitte umgehend dem Versanddienstleister. Argox übernimmt keine Haftung für Transportschäden.

| 00000000 | 1 |
|----------|---|
|          |   |
|          |   |

**Beachten:** Sollte einer oder mehrere der aufgelisteten Artikel fehlen, melden Sie das umgehend Ihrem Händler.

# **1.3 Übersicht des Druckers**

### 1.3.1 Vorderseite

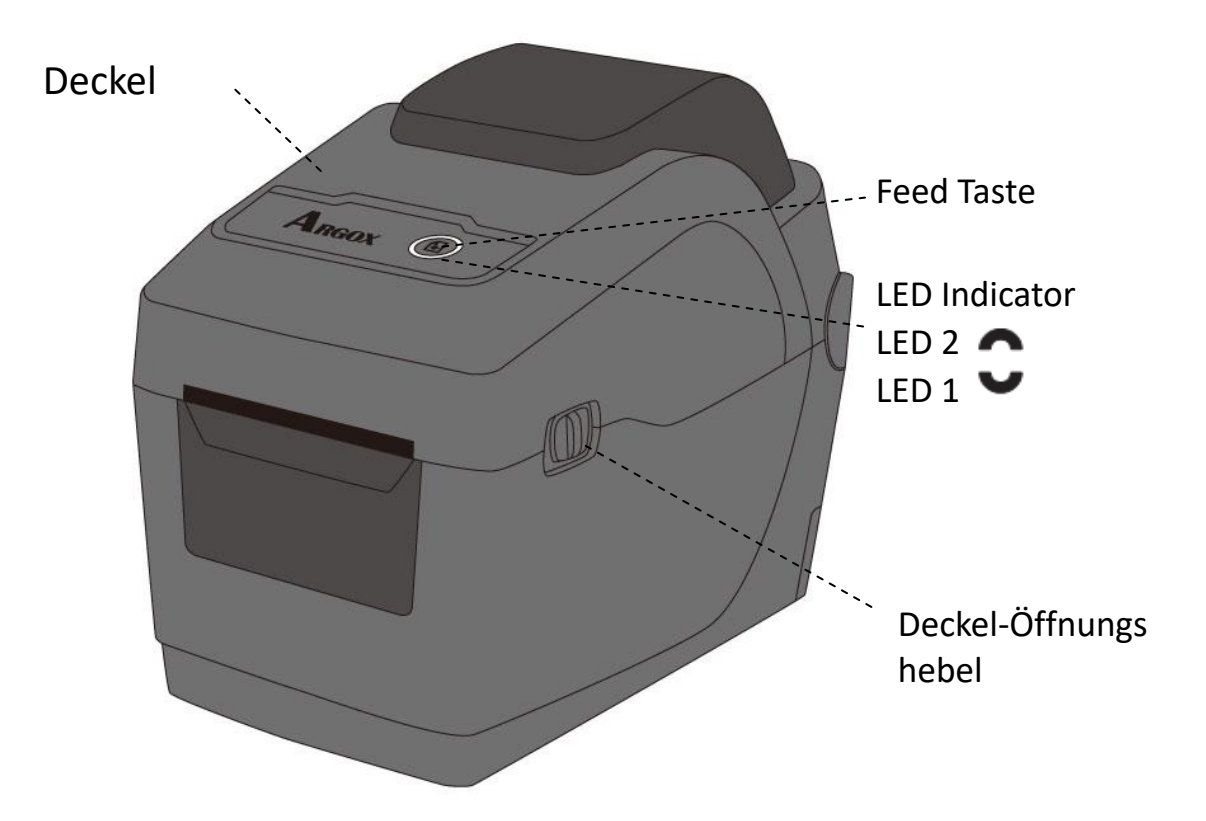

### 1.3.2 Rückseite

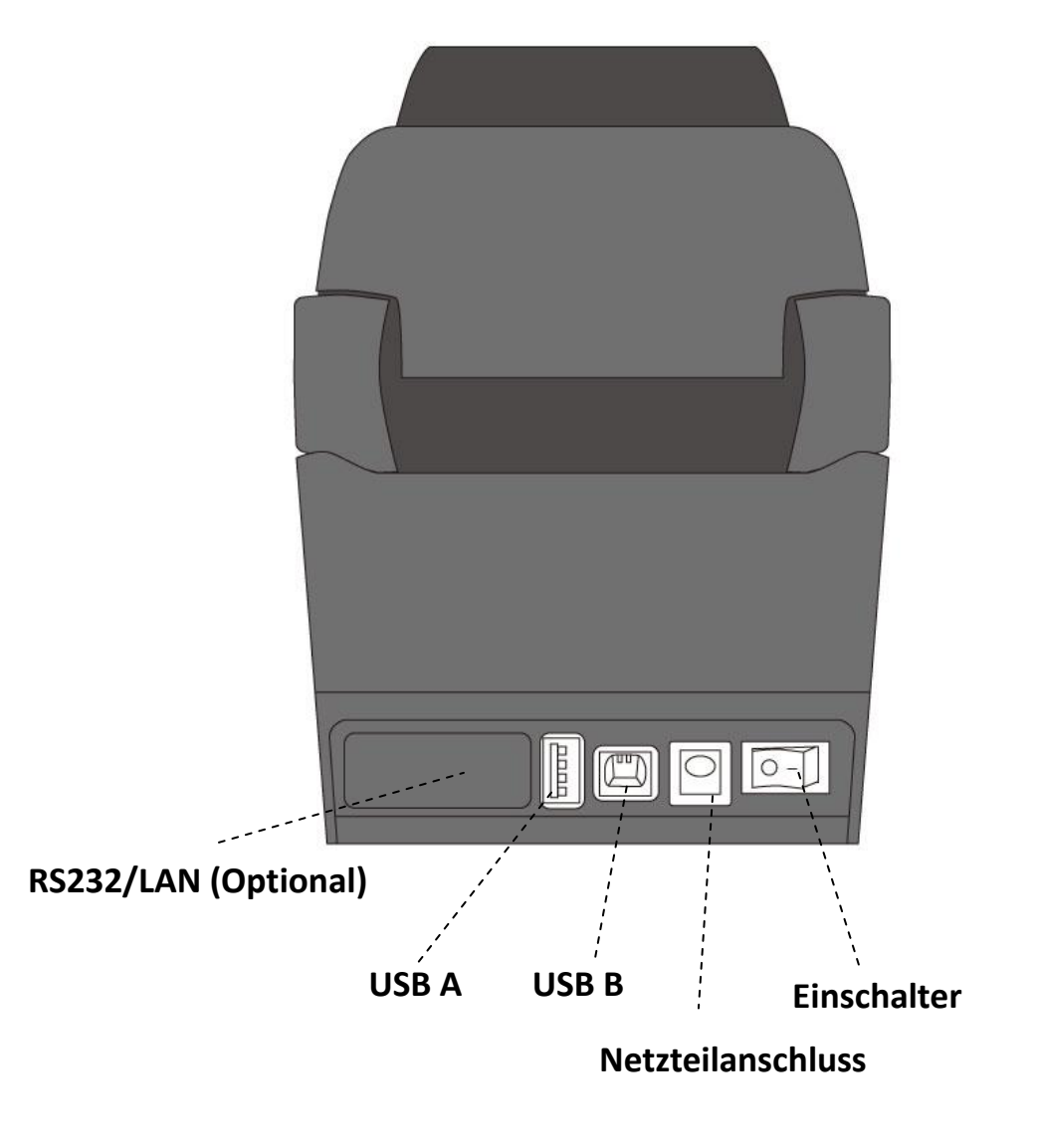

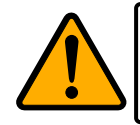

Achtung: Um Verletzungen zu vermeiden, halten Sie keine Finger in die hintere Öffnung des Druckers. Es besteht Verletzungsgefahr!

### 1.3.3 Innenansicht

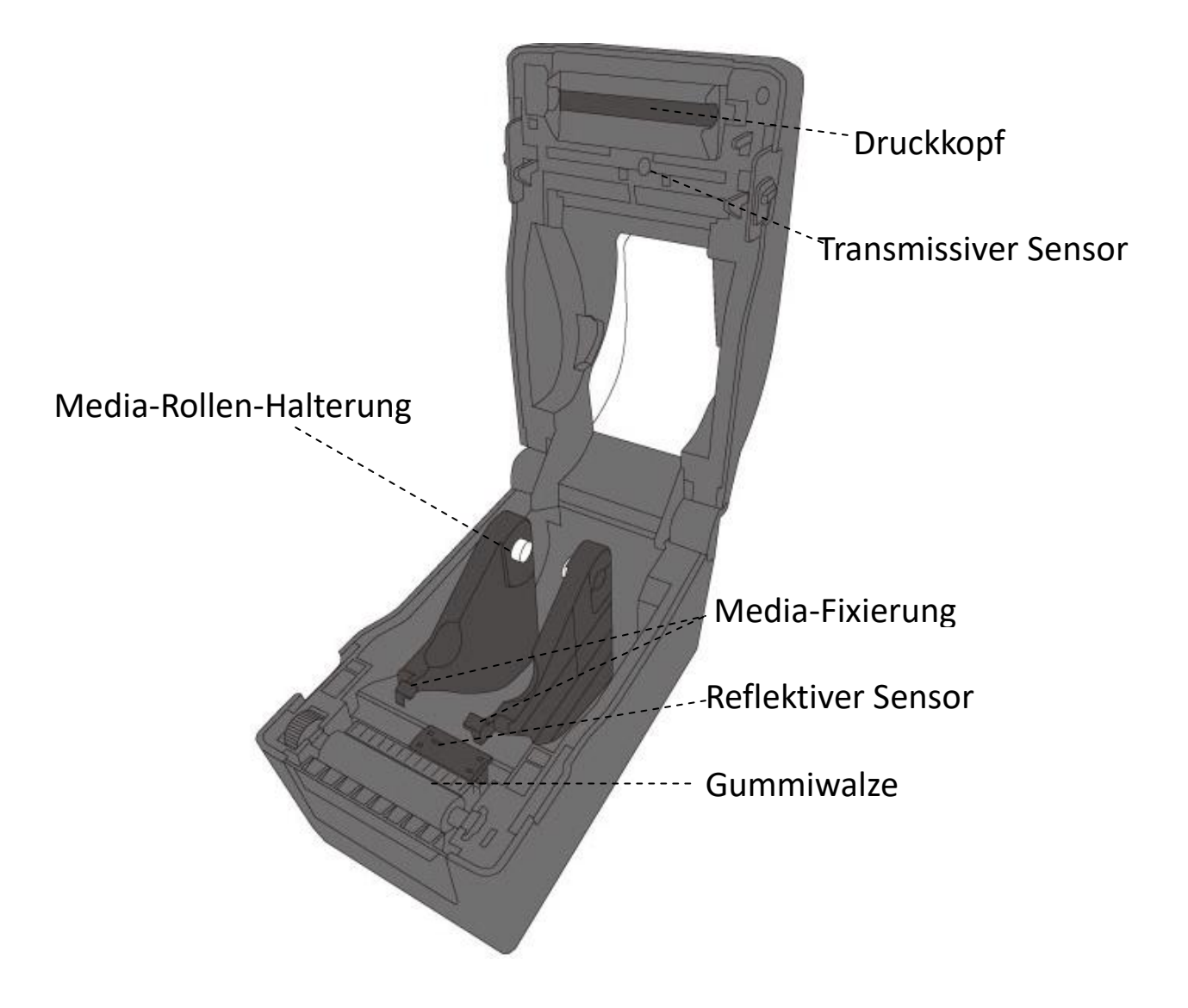

# **1.4 Anzeigenleuchten des Druckers**

Zwei LED's helfen Ihnen, den aktuellen Stand des Druckers zu überprüfen.

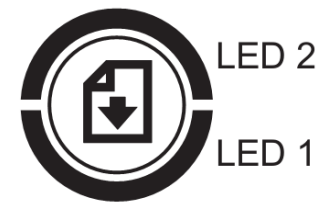

### 1.4.1 Statusleuchten

Folgende Tabelle zeigt Ihnen die verschiedenen Kombinationen der Statusleuchten und deren Bedeutung:

| LED Symbol | Geschwindigkeit | Intervall    |
|------------|-----------------|--------------|
| 0          | Durchgehend     | Dauerhaft AN |
| -0-        | Langsam         | 0.8 Sekunden |
| ××         | Schnell         | 0.2 Sekunden |

| LED Symbol   | Leucht-Beschreibung     |
|--------------|-------------------------|
| $\mathbf{S}$ | Abwechselndes Blinken.  |
| C            | Gleichzeitiges Blinken. |

| Symbol | LED 2  | LED 1  | Beschreibu                              | Beschreibung                                                                                                    |  |  |
|--------|--------|--------|-----------------------------------------|----------------------------------------------------------------------------------------------------|--|--|
| 0      | Grün   | Grün   | Drucker ist                             | Drucker ist bereit                                                                                                    |  |  |
| Ç      | Grün   | Grün   | Pause                                   | Pause                                                                                                    |  |  |
| Ň      | Grün   | Grün   | Drucker er                              | Drucker erhält Daten                                                                                                    |  |  |
|        | Grün   | Grün   | Druckkopf ü                             | Druckkopf überhitzt                                                                                                    |  |  |
|        | Grün   | Grün   | Der Drucke<br>Der USB Sp                | Der Drucker schreibt Daten auf den USB oder Flash-ROM.<br>Der USB Speicher wird vorbereitet                                                                                                    |  |  |
| Ċ      | Orange | Orange | Papierstau<br>Endes des I<br>wurde. Med | Medias, während ein Druckauftrag erhalten<br>ia leer                                                                                                    |  |  |
| Ç      | Rot    | Rot    | H/W<br>Fehler                           | Defekte Druckplatte<br>Übertragungsfehler (RS-232C).<br>Fehler der Schneidevorrichtung (optionaler<br>Cutter)<br>Geringer Ladestand der RTC-Batterie (wenn<br>vorhanden)                                                                       |  |  |
| ××     | Rot    | Rot    | Befehl-<br>Fehler                       | Fehler beim Erstellen eines BackupsBefehl einer unbekannten AdresseDaten werden von einer unbekanntenAdresse angefordertLange Daten werden von einer unbekanntenAdresse erhalten, die nicht dem Speicherortder Daten entsprechen.Befehlsfehler |  |  |

|              | Rot | Rot | Deckel<br>offen   | Druckkopf nicht verschlossen<br>Druckkopf/Deckel nicht verschlossen beim<br>Druckvorgang            |
|--------------|-----|-----|-------------------|----------------------------------------------------------------------------------------------------|
|              | Rot | Rot | USB R/W<br>Fehler | Flash ROM oder USB-Speicher fehlerhaft.<br>Beim Formatieren des USB-Gerätes trat ein<br>Fehler auf. |
| <b>4 1 1</b> |     |     |                   | Daten können auf Grund eines USB Fehlers nicht gespeichert werden.                                  |

### 1.4.2 Systemmodus

Der Systemmodus zeigt durch verschiedene Leuchten den Status des Druckers an.

Um in den Systemmodus zu gelangen, führen Sie bitte folgende Schritte durch:

- 1. Schalten Sie den Drucker ab.
- 2. Drücken und halten Sie die **FEED**-Taste und schalten den Drucker an.
- 3. Beide Statusleuchten leuchten für einige Sekunden durchgehend orange auf. Danach wechseln sie kurz zu grün und weiter zu anderen Farben.
- Sobald die Statusleuchten die Farbkombination anzeigen, die Sie benötigen, lassen Sie die FEED-Taste umgehend los.
- 5. Drücken Sie die **FEED**-Taste, um den Befehl zu bestätigen.

| LED 2  | LED 1  | Befehl                                          |
|--------|--------|-------------------------------------------------|
| Rot    | Grün   | Transmissiver Sensor Kalibrierung (Section 3.1) |
| Orange | Grün   | Reflektiver Sensor Kalibrierung (Section 3.1)   |
| Rot    | Rot    | Zurücksetzen des Druckers (Section 3.3)         |
| Orange | Rot    | Reserviert                                      |
| Grün   | Rot    | Deaktivieren der RTC Batterieladung Überprüfung |
| Rot    | Orange | Reserviert                                      |
| Grün   | Orange | Selbsttest ( <u>Section 3.2</u> )               |

Die folgende Tabelle ist die Befehlliste im Systemmodus:

# 2 Einführung

Dieses Kapitel erläutert, wie der Drucker eingerichtet wird.

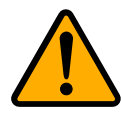

Achtung: Verwenden Sie den Drucker in keiner Umgebung, in der der Drucker Wasser oder anderen Flüssigkeiten ausgesetzt ist.

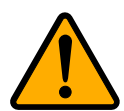

Achtung: Der Drucker ist nicht vor Stürzen oder Vibrationen geschützt. Stellen Sie ihn daher dort auf, wo er diesen Gefahren nicht ausgesetzt ist.

# 2.1 Anschließen des Stromkabels

- 1. Stellen Sie sicher, dass der Knopf in **OFF** Position gestellt ist.
- 2. Schließen Sie das Netzteil am Drucker an.
- 3. Stecken Sie das Stromkabel in das Netzteil.
- 4. Stecken Sie das Stromkabel an die Steckdose.

Wichtig: Verwenden Sie nur von Argox empfohlene Netzteile!

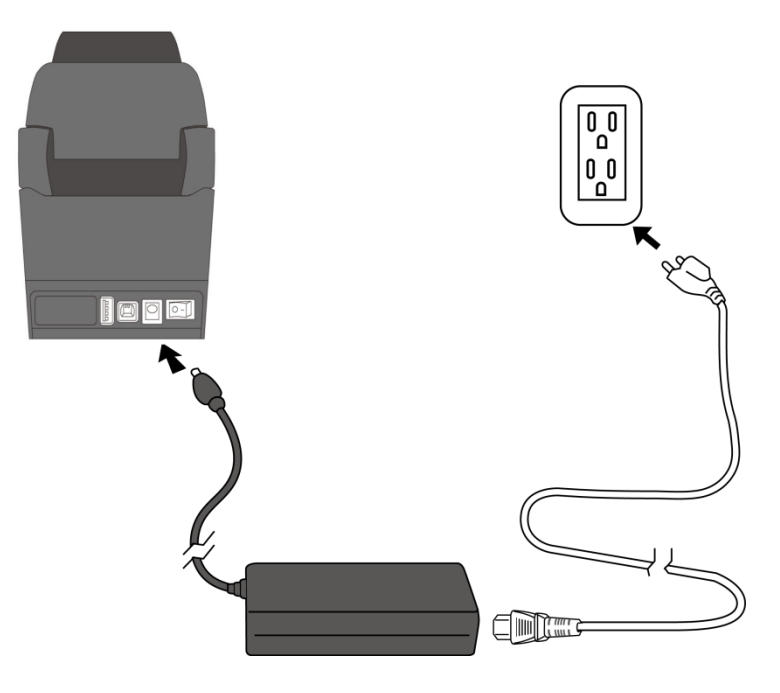

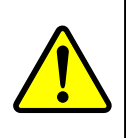

Achtung: Stellen Sie vor dem Anschließen sicher, dass Sie keine nassen Hände haben oder das Gerät, Netzteil oder Verbindungskabel nass oder feucht ist!

# 2.2 An- und Abschalten des Druckers

Idealerweise ist der Drucker vor dem Starten des Computers bereits angeschaltet und wird erst nach dem Herunterfahren des Computers ausgeschaltet.

### 2.2.1 Drucker anschalten

 Um den Drucker anzuschalten, stellen Sie den Schalter, wie in der Grafik, auf "I". Das "I" ist die AN Position.

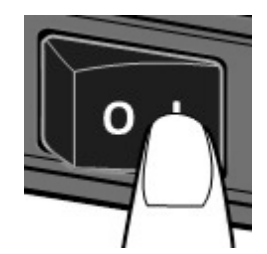

2. Beide Statusleuchten leuchten durchgehend orange für einige Sekunden und wechseln danach zu grün.

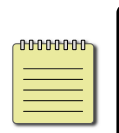

**Beachten:** Wenn der Drucker beim Anschalten an das Internet oder ein USB-Gerät angeschlossen ist, dauert es länger bis der Drucker bereit ist.

### 2.2.2 Drucker abschalten

- 1. Stellen Sie sicher, dass die Statusleuchten durchgehend grün leuchten.
- Um den Drucker abzuschalten, stellen Sie den Schalter, wie in der Grafik, auf das "O". Das "O" ist die AUS Position.

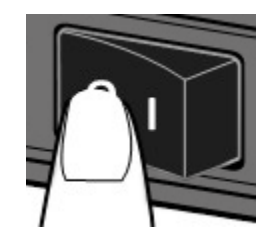

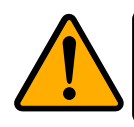

Achtung: Schalten Sie den Drucker nicht während der Datenübertragung aus.

# 2.3 Trägermaterial einlegen

Es gibt verschiedene Arten von Trägermaterialien in unterschiedlichen Größen. In den Spezifikationen finden Sie die Mindest- und Maximalmaße sowie zugelassenen Arten.

### 2.3.1 Trägermaterial vorbereiten

Im Drucker kann innen- und außengewickeltes Material eingelegt werden. Bitte reinigen Sie die Außenseite des Materials, damit kein Schmutz an die wichtigen Komponenten des Druckers gelangt.

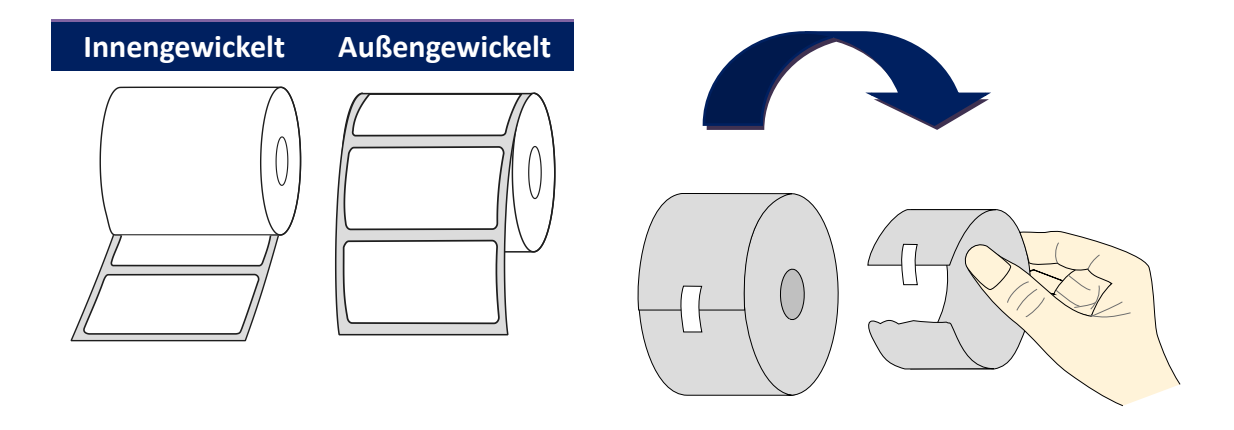

### 2.3.2 Einlegen des Trägermaterials

1. Schieben Sie den Deckelöffnungshebel nach vorne, um den Deckel zu öffnen.

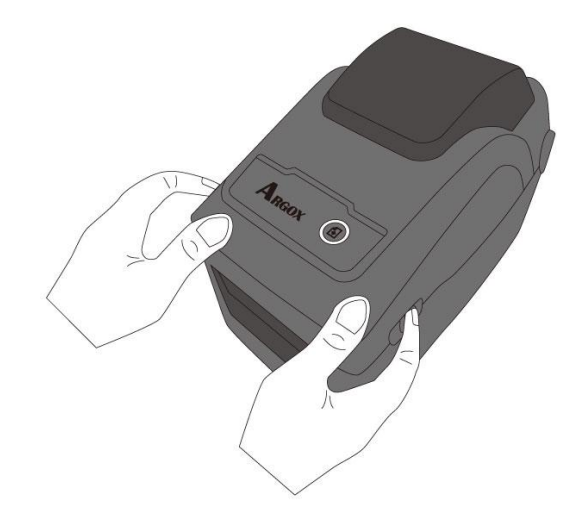

2. Ziehen Sie an dem Mediarollenhalter, um ihn nach außen zu schieben und platzieren Sie das Trägermaterial dazwischen. Stellen Sie sicher, dass die zu bedruckende Seite nach oben zeigt und fest im Halter eingelegt ist.

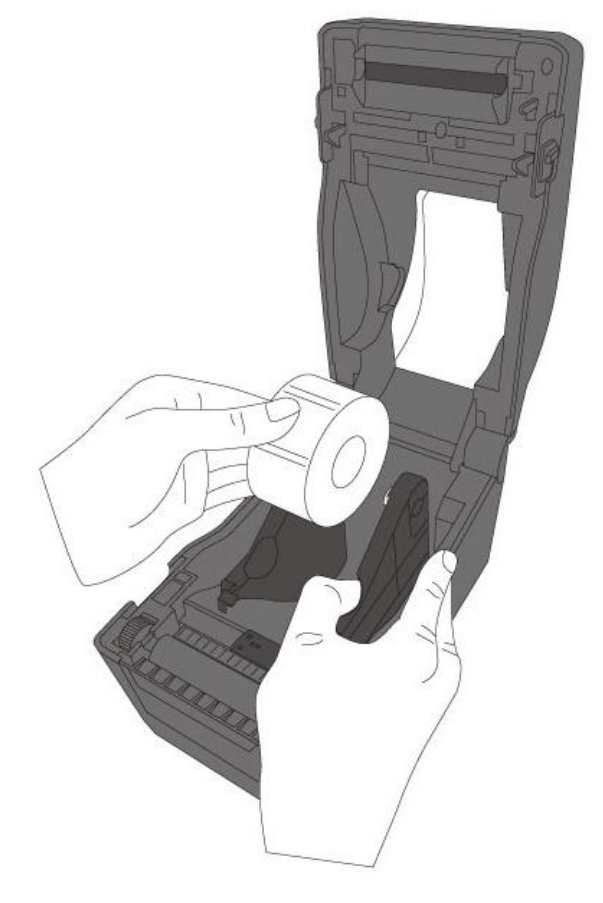

 Ziehen Sie das Trägermaterial soweit heraus, dass es aus dem Drucker ragt. Fixieren Sie das Trägermaterial mit den Trägermaterial-Fixierungen (s. Grafik rote Markierungen).

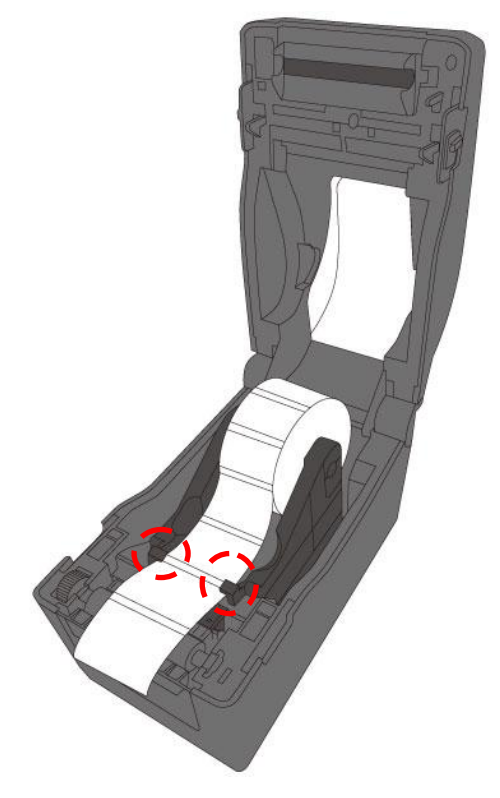

4. Schließen Sie den Deckel.

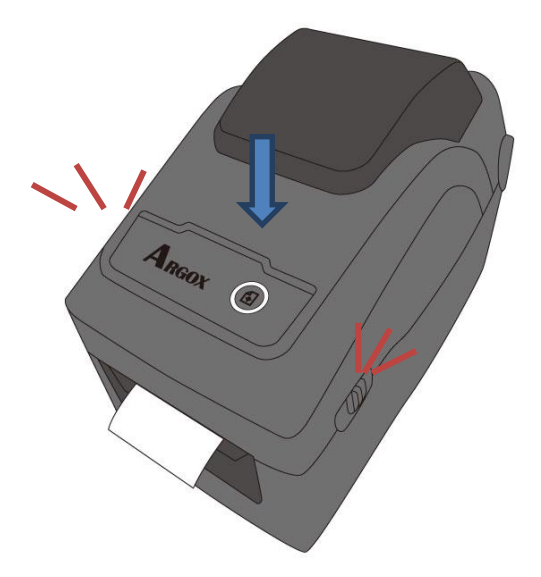

#### Zusätzliche einfache Handhabung

Falls Sie immer die gleiche Mediabreite benutzen, fixieren Sie die gewünschte Breite mit Hilfe des drehbaren Rädchens (s. Grafik rot markiert).

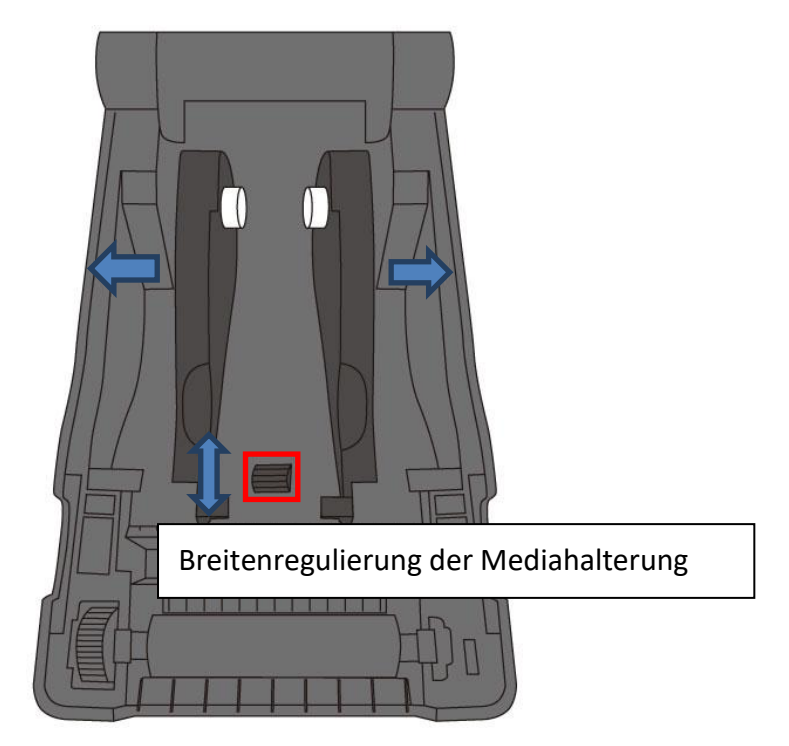

### 2.3.3 Test des Vorschubs

 Schalten Sie den Drucker an und betätigen Sie die FEED-Taste, um einen Vorschub auszulösen.

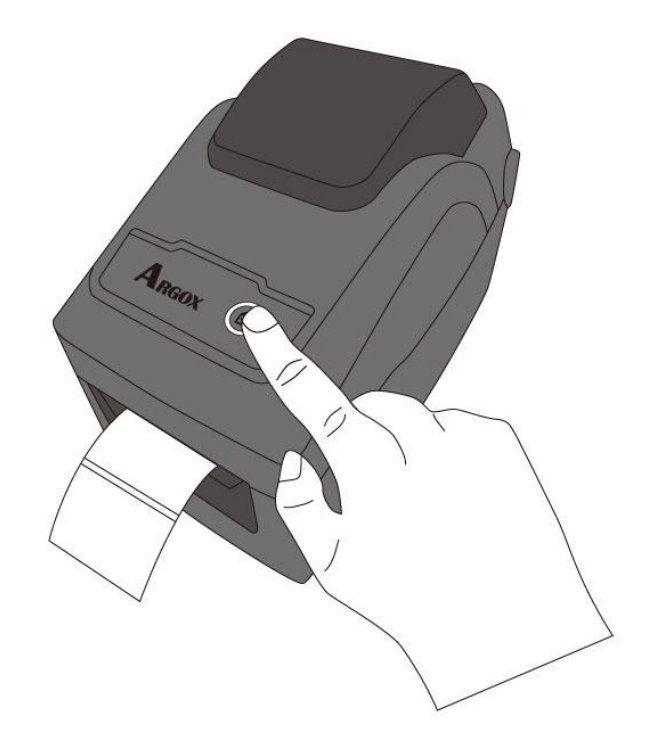

2. Ziehen Sie das Media nach oben weg, um es an der oberen Kante abzuziehen.

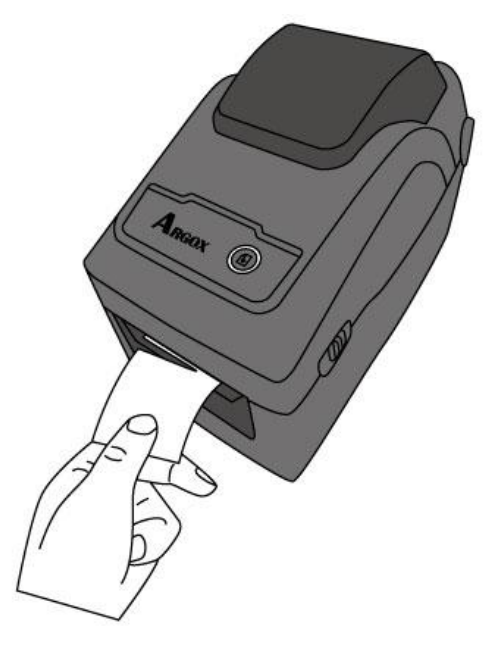

# 2.4 Verschiedene Arten des Media

Der Drucker unterstützt mehrere verschiedene Arten von Trägermaterialien, einschließlich einzelner Etiketten, Endlosrollen sowie gefaltetes Trägermaterial.

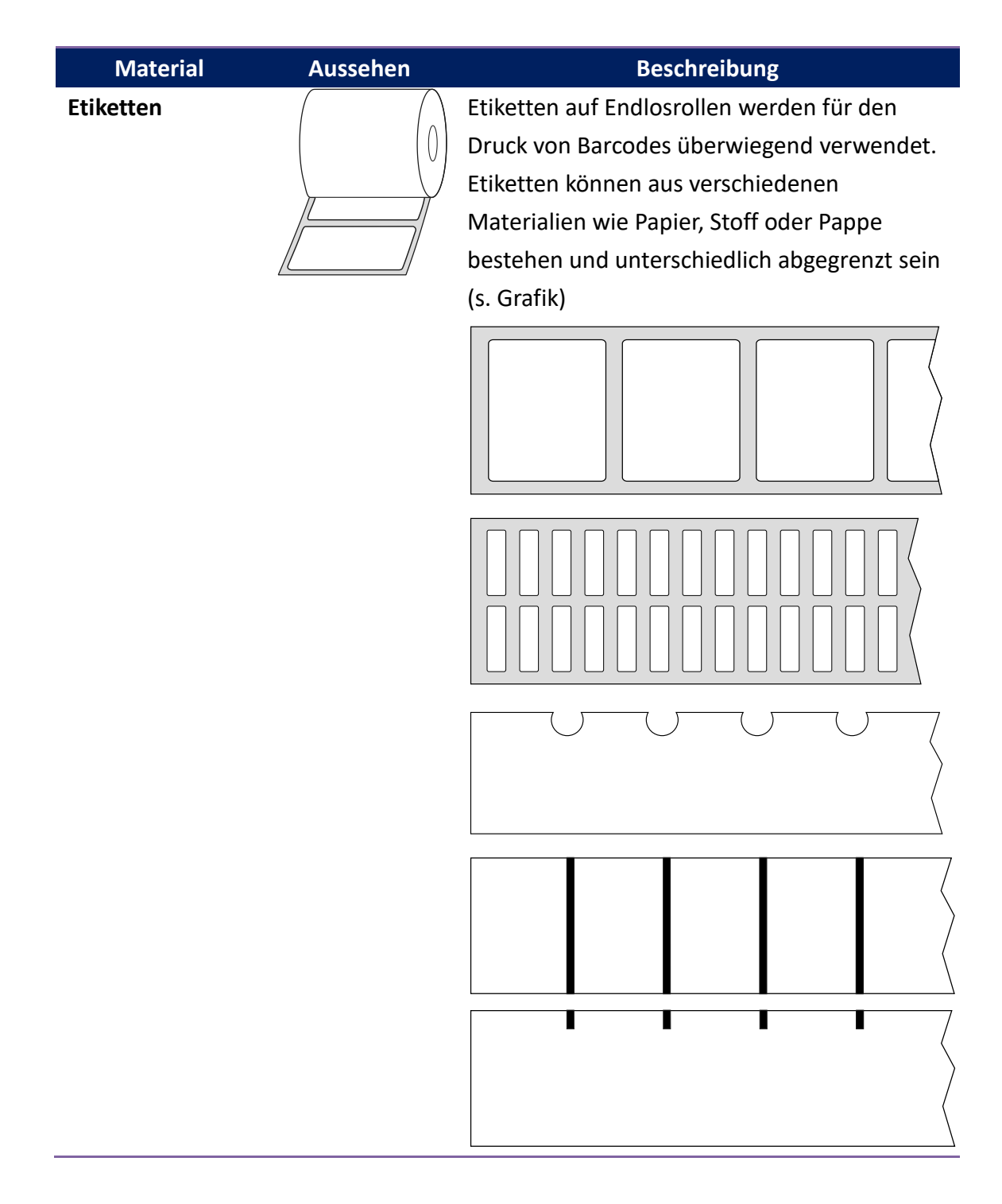

| Material               | Aussehen | Beschreibung                                                                                                    |
|------------------------|----------|----------------------------------------------------------------------------------------------------|
| Endlosrolle            |          | Endlosmaterial hat keine Noppen,<br>Markierungen oder Löcher. Das Material kann<br>an jeder Stelle bedruckt werden. Mit einem<br>Cutter können die Etiketten individuell<br>abgeschnitten werden.                           |
| Gefaltetes<br>Material |          | Gefaltetes Material ist eine Art der<br>Endlosträger. Die einzelnen Bereiche sind<br>zumeist mit Sollrissstellen versehen oder<br>durch schwarze Balken bzw. Falten<br>abgegrenzt.                                          |
| Tag Media              | <u>ه</u> | Tag-Media wird gewöhnlich aus dickem Papier<br>hergestellt, mit einem Loch zur Befestigung. Es<br>wird nicht geklebt, sondern<br>gesteckt/festgezogen. Die Tags haben zumeist<br>schwarze Markierungen oder Perforierungen. |

# 2.5 Sensoren

Der D2 Drucker unterstützt zwei Arten von Sensoren: transmissiv und reflektiv. Somit können verschiedene Druckmaterialien erkannt und ordnungsgemäß bedruckt werden.

### 2.5.1 Transmissiver Sensor

Der transmissive Sensor erkennt Unterbrechungen der gesamten Breite des Trägermaterials und ist ca. 6,27 mm von der Mitte der Druckplatte versetzt.

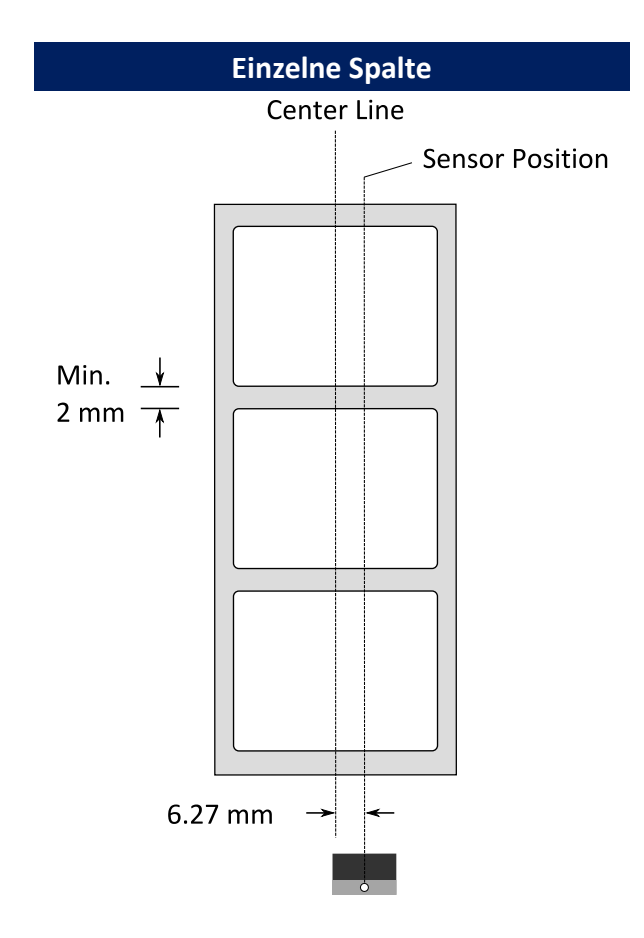

### 2.5.2 Reflektiver Sensor

Der reflektive Sensor erkennt Markierungen, Noppen und Einkerbungen. Er ist beweglich und kann über die gesamte Druckbreite positioniert werden.

| Mehrere Spalten                            | Einkerbungen    |  |  |  |  |
|--------------------------------------------|-----------------|--|--|--|--|
| Mehrere Spalten Sensor Position Min.  2 mm | Sensor Position |  |  |  |  |
|                                            |                 |  |  |  |  |
| Schwarze Markierungen                      |                 |  |  |  |  |

Legen Sie das zu bedruckende Material so ein, dass die schwarzen

Markierungen auf der Unterseite über den Sensor gezogen werden.

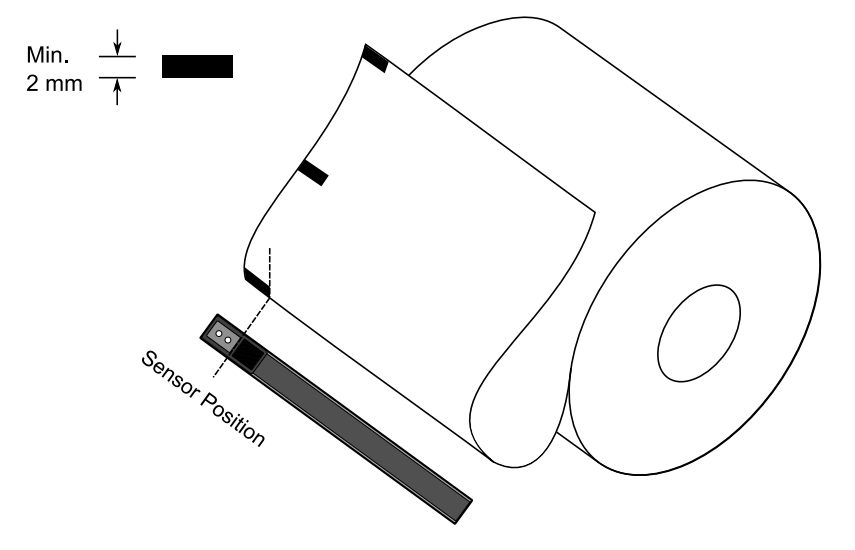

# 3 Inbetriebnahme

In diesem Kapitel finden Sie die wesentlichen Schritte zur Inbetriebnahme des Druckers.

# 3.1 Kalibrierung und Einrichtung

Damit der Drucker ordnungsgemäß funktionieren kann, muss der Sensor zuerst eingerichtet werden. Bitte gehen Sie folgende Schritte zur Einrichtung durch:

- 1. Stellen Sie sicher, dass das Media richtig eingelegt ist und der Drucker ausgeschaltet ist.
- 2. Drücken und halten Sie die FEED-Taste und schalten Sie den Drucker an.
- Beide Statusleuchten leuchten durchgehend orange f
  ür einige Sekunden und wechseln danach zu gr
  ün und zu anderen Farben. Gehen Sie je nach Sensortyp folgenden Schritt durch:
- Wenn Sie den transmissiven Sensor einrichten möchten, warten Sie bis die LED2 zu rot und die LED1 zu grün wechselt. Lassen Sie danach umgehend die FEED-Taste los.
- Wenn Sie den reflektiven Sensor einrichten möchten, warten Sie bis die LED2 zu orange und die LED1 zu grün wechselt. Lassen Sie danach umgehend die FEED-Taste los.
- 4. Drücken Sie die **FEED**-Taste zur erneuten Bestätigung. Der Drucker schiebt 3-4 Etiketten vor, um den Sensor einzurichten.

# 3.2 Selbsttest

Um einen Selbsttest durchzuführen und die aktuellen Einstellungen zu drucken, gehen Sie bitte folgende Schritte durch.

- 1. Schalten Sie den Drucker aus.
- 2. Drücken und halten Sie die FEED-Taste und schalten Sie den Drucker an.
- Beide Statusleuchten leuchten einige Sekunden durchgehend orange, danach kurz grün und wechseln zu anderen Farben. Sobald die LED2 grün leuchtet und die LED1 orange ist, lassen Sie die FEED-Taste los.
- 4. Drücken Sie erneut die **FEED** -Taste, um den Report zu drucken.

Beispiel eines Einstellungsreports:

#### PPLZ

LABEL PRINTER WITH FIRMWARE D2-250-V01.00 20170807 PPLZ 1 STANDARD RAM : 32M BYTES 2 AVAILABLE RAM : 3684K BYTES 3 FLASH TYPE : 4 ON BOARD 16M BYTES AVAILABLE FLASH : 5 8324K BYTES 6 NO.OF DL SOFT FONTS(FLASH):0 NO.OF DL SOFT FONTS(RAM) :0 7 NO.OF DL SOFT FONTS(HOST) :0 8 H. POSITION ADJUST .: 0008 9 10 SEE-THRU SENSOR REF: 00C1 SEE: 004B 11 RTC TIME: 1/1/0(0:4:55) 12 MAX LABEL HEIGHT: 100 INCHES 13 14 PRINT WIDTH: 432 DOTS 15 LAB LEN(TOP TO TOP): 79mm SPEED: 5 IPS 16 ABS. DARKNESS: 16 17 18 TRIM. DARKNESS: 0 DIRECT THERMAL 19 PRINT LENGTH: 0M 20 CUT COUNT:0 21 22 CARET CONTROL CHAR : <^>5EH 23 DELIMITER CONTROL CHAR : <,>2CH TILDE CONTROL CHAR : <~>7EH 24 25 CODE PAGE : USA1 26 MEDIA : NON-CONTINUOUS 27 CALIBRATION MODE:INTELLI 28 REPRINT AFTER ERROR : ENABLED BACKFEED ENABLED 29 30 CUTTER DISABLED PEELER DISABLED 31 CUTTER/PEELER OFFSET: 32 0 <+-0.01mm> 33 PRODUCT SN: 0000000001 USB SN: 00000000001 34 CG ENABLED 35 EMU: AUTO 36 37 ot(0,0)<0.1dot,0.01mm> rm(0,0)<1+ 0-,0.01mm> sm(0,0)<1+ 0-,0.01mm> 38 39 40 ru(0,0,0)<0.01u><F> 41 sv(304,219,85)<0.01v><P> 42 rso(0)<0.01mm> 43 sso(0)<0.01mm> ragc(134)<0.01v><P> 44 45 sagc(214)<0.01v><P> - - 0 0 0 46 sw: 1 2 3 4 56 FONT A. 0123ABCABC FONT B. 0123ABCABC FONT C. 0123ABCABC FONT D. 0123ABCABC æ 48 49 50 FONT E. 0123ABCabc 51 FONT F. 0123ABCabc 52 53 . 7 FONT H. D123ABC 54 Font CG 0123ABC 55 56 57 58 59 60 61

#### 1. Version Information

Zeigt die Firmware und das Produktionsdatum.

#### 2. Standard RAM

Insgesamte SDRAM Speichergröße.

#### 3. Available RAM

Verfügbarer RAM-Speicher.

#### 4. Flash Type

Typ des Flash-Speichers und Größe.

5. Available Flash

Noch verfügbarer Flash-Speicher.

#### 6. No of DL soft fonts (FLASH)

Anzahl von Fonts, die im Flash-Speicher geladen sind.

#### 7. No of DL soft fonts (RAM)

Anzahl von Fonts, die im RAM-Speicher geladen sind.

#### 8. No of DL soft fonts (HOST)

Anzahl der Fonts, die auf dem USB-Gerät gespeichert sind.

#### 9. H. Position Adjust

Die aktuelle Einstellung zur horizontalen Verschiebung.

#### 10. Sensor Type

Eingestellte Art des Sensors (z. B reflektiver Sensor).

#### 11. Label-less Calibration Value

Zeigt an, ob die Kalibrierung kürzerer Etiketten erfolgte.

Der Standardwert beträgt 0000.

#### 12. RTC Time

Zeigt das Datum der internen Uhrzeit an (RTC). Der Standardwert ist

Monat/Tag/Jahr (Stunde:Minute:Sekunde).

#### 13. Max Label Height

Maximale Länge der Etiketten:

200 dpi = 100"; 300 dpi = 50"

#### 14. Print Width

Druckbreite in Pixel

#### 15. Lab Len (Top to Top)

Für "Nicht-Endlosetiketten": Zeigt die Distanz zwischen dem Anfang aufeinander folgender Etiketten an.

#### 16. Speed

Beschreibt die Druckgeschwindigkeit in Zoll pro Sekunde (ips).

#### 17. ABS. Darkness

Aktuelle Druckschwärze. Kann in PPLZ mit ~SD definiert werden.

#### 18. Trim. Darkness

Zeigt die Einstellung der aktuellsten Druckschwärze an. Kann in PPLZ mit ^MD definiert werden.

#### 19. Print Method

Zeigt die Druckart Thermotransfer (TT) oder Thermodirekt (DT) an.

DT benötigt kein Karbonband im Gegensatz zu TT.

#### 20. Print Length

Maximale Drucklänge.

#### 21. Cut Count

Zeigt die Anzahl der Schneidevorgänge an.

#### 22. Caret Control Char

Zeigt die Kontrollzeichen des Druckers an.

#### 23. Delimiter Control Char

Zeigt die Kontrollzeichen des Druckers an.

#### 24. Tilde Control Char

Zeigt die Kontrollzeichen des Druckers an.

25. Code page

Zeichentabelle

#### 26. Media

Typ des aktuell verwendeten Trägermaterials

#### 27. Calibration mode

Zeigt den Kalibrierungsmodus (Intelli Mode oder Smart Mode)

Intelli Mode: Etiketten einlegen, Druckmodul einrasten, FEED-Taste einmal

drücken, damit der Drucker 1-2 Etiketten ausgibt, um den Gap/schwarze

Markierung zu erkennen bevor der Druckvorgang startet.

Falls die FEED-Taste nicht gedrückt wird, startet der Drucker automatisch 1-2 Etiketten vor dem Druck auszugeben.

<u>Smart Mode</u>: Der Druck startet direkt auf dem ersten Etikett entsprechend der Etikettenlänge. Stellen Sie bitte sicher, dass das Etikett vor dem Druck

exakt an der Ausgabekante des Druckers ausgerichtet ist.

#### 28. Reprint After Error

Sobald diese Funktion eingestellt ist, druckt der Drucker das fehlerhafte Etikett erneut, nachdem die Fehlermeldung behoben ist.

#### 29. Backfeed Enabled/Disabled

Zeigt an, ob das Backfeed aktiviert oder deaktiviert ist.

Sobald die Einstellung aktiviert ist, schiebt der Drucker beim Druckvorgang das Etikett einer eingestellten Länge automatisch vor. Nach ca. einer Sekunde wird das Media wieder zurückgezogen und ein neuer Druckvorgang wird ausgelöst.

Ist die Einstellung deaktiviert, wird kein Media vor- oder zurückgezogen.

#### **30.** Cutter Enabled/Disabled

Schneidevorrichtung ein- oder ausgeschaltet.

#### 31. Peeler Enabled/Disabled

Dispenser ein- oder ausgeschaltet.

#### 32. Cutter/Peeler Offset

Stellt die Abschneid- bzw. Peelerstelle vor oder zurück.

Der Wert in Klammern steht für den eingestellten Wert.

33. Product SN

Seriennummer des Druckers

#### 34. USB SN

Seriennummer des USB-Hosts

#### 35. CG Enable

Drucker verwendet True Type Schriftarten

#### 36. EMU Auto

Drucker ist im Auto-Emulation-Modus

#### 37. TPH and Cutter Offset

Für Entwickler zum Debuggen.

#### 38. Reflective Sensor Gap Calibration

Für Entwickler zum Debuggen.

#### 39. See-Through Sensor Gap Calibration

Für Entwickler zum Debuggen.

#### 40. Reflective Sensor Profile

Für Entwickler zum Debuggen.

#### 41. See-Through Sensor Profile

Für Entwickler zum Debuggen.

#### 42. Ribbon Voltage Delta

Für Entwickler zum Debuggen.

#### 43. Reflective Sensor Offset

Für Entwickler zum Debuggen.

#### 44. See-Through Sensor Offset

Für Entwickler zum Debuggen.

#### 45. See-Through Sensor Automatic Gain Control

Für Entwickler zum Debuggen.

46. SW

Zeigt den Status des DIP Schalters.

47-55. Font Image

Zum Vergleich mit den Fonts auf dem Rechner.

#### 56-61. TPH Test Pattern

Zeigt an, ob und welche Pins des Druckkopfes möglicherweise defekt sind.

### **Optionale Ausstattung**

Falls Ihr Drucker über einen RS-232-Anschluß verfügt, wird auf dem PPLZ Konfigurationslabel folgendes erscheinen:

#### **RS232** Protocol

Listet die Einstellungen der RS-232C auf in folgender Reihenfolge: Baudrate, Datenlänge, Parität, Stop Bit und Flow Control

Falls Ihr Drucker über einen Ethernet-Anschluss verfügt, wird auf dem PPLZ Konfigurationslabel folgendes erscheinen:

#### **IP Address**

Die statische IP-Adresse des Druckers. Standardwert: 192.168.1.1.

#### Subnet Mask

Die manuell eingestellte Subnet-Maske des Druckers.

Standardwert: 255.255.255.0.

#### Gateway

Der manuell eingestellte Wert des Gateways des Druckers.

Standardwert: 0.0.0.0.

#### **MAC Address**

Mac-Adresse

#### DHCP

Ist DHCP aktiviert, wird automatisch eine dynamische IP-Adresse für den Drucker vergeben.

#### **DHCP Client ID**

Die zugewiesene IP-Adresse des Druckers

#### **DHCP Host Name**

Name des DHCP-Host, der bis zu 32 alphanumerische Zeichen erlaubt.

#### SNMP

Ist diese Einstellung aktiviert, bekommt der PC/Router die Daten als SNMP Einträge übermittelt.

#### **Socket Communication**

Zeigt an, ob der PC mit dem Drucker über die Socket Schnittstelle kommuniziert.

#### Socket Port

Socketnummer des Druckers

#### IPv6 Mode

Zeigt an, wie der Drucker die IPv6-Adresse erhält.

Es gibt 3 verschiedene Möglichkeiten: MANUAL, DHCPv6 oder AUTO.

#### IPv6 Type

IPv6-Adresse des Druckers.

Es gibt 4 verschiedene Einstellungen: NONE, NORMAL, EUI und ANY.

#### **IPv6 Address**

Statische IPv6-Adresse.

#### Link Local

Zugewiesene IPv6-Adresse im Netzwerk. Wird automatisch vergeben.

Falls Ihr Drucker über ein Wi-Fi Modul verfügt, wird auf dem PPLZ Konfigurationslabel folgendes erscheinen:

#### **FW Version**

Zeigt die aktuelle Firmware-Version des WLAN-Boards

Date

Datum der Firmware-Version des WLAN-Boards

#### **IP Address**

Zeigt die aktuelle IP-Adresse des Druckers an. Ist DHCP aktiviert, wird die automatisch zugewiesene IP-Adresse angezeigt; ist DHCP deaktiviert, wird die manuell eingestellt IP-Adresse angezeigt.

#### Subnet mask

Zeigt die aktuelle IPv4 Subnet Maske des Druckers im Wi-Fi Modul an.

#### Gateway

Zeigt das aktuelle Gateway des Druckers an. Ist DHCP aktiviert, wird das automatisch zugewiesene Gateway angezeigt; ist DHCP deaktiviert, wird das manuell eingestellt Gateway angezeigt.

#### Mac address

Mac-Adresse des Druckers

#### DHCP

Ist DHCP aktiviert, wird automatisch eine IP-Adresse dem Drucker zugewiesen.

#### DHCP Hostname

Name des DHCP Kunden.

#### Socket Port

Aktuelle Socket Nummer des Druckers

#### SSID

Zeigt den Namen des aktuellen Wi-Fi Netwerkes an.

#### Mode

Es gibt den "ad-hoc" und "infrastructure mode". Nähere Informationen hierzu finden Sie im technischen Handbuch.

#### **Country Code**

Aktuelle Länder- und Spracheinstellung

#### Channel

Aktueller Wi-Fi Kanal

#### **Network Authentication**

Es gibt 6 verschiedene Optionen. Nähere Informationen hierzu finden Sie im technischen Handbuch.

#### WEP

Zeigt an, ob die WEP Verschlüsselung an oder aus ist.

#### PPLA

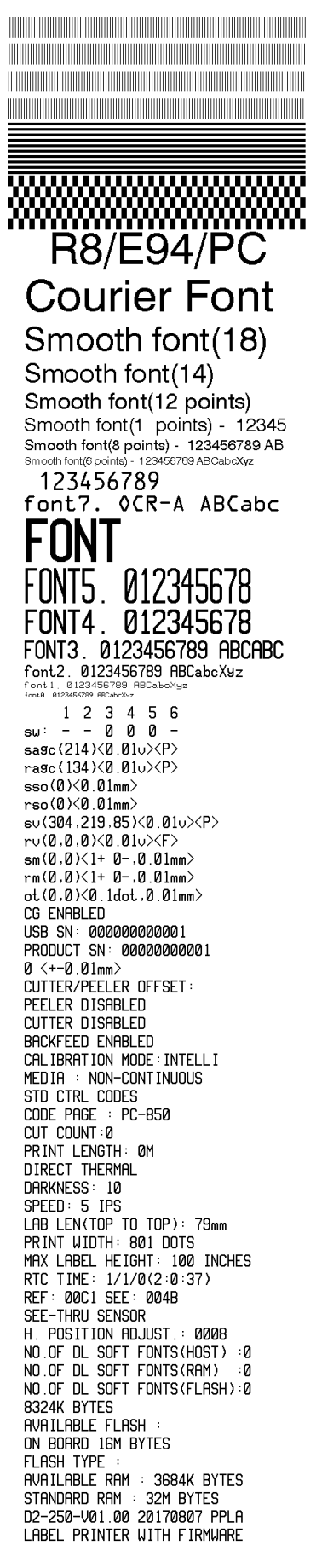

PPLB

LABEL PRINTER WITH FIRMWARE D2-250-V01.00 20170807 PPLB STANDARD RAM : 32M BYTES AVAILABLE RAM : 3684K BYTES FLASH TYPE ON BOARD 16M BYTES AVAILABLE FLASH : 8324K BYTES NO.OF DL SOFT FONTS(FLASH):4 NO.OF DL SOFT FONTS (RAM) :0 NO.OF DL SOFT FONTS(HOST) :0 H. POSITION ADJUST .: 0008 SEE-THRU SENSOR REF: 00C1 SEE: 004B RTC TIME: 1/1/0(0:9:18) MAX LABEL HEIGHT: 100 INCHES PRINT WIDTH: 432 DOTS LAB LEN(TOP TO TOP): 79mm SPEED: 5 IPS DARKNESS: 8 DIRECT THERMAL PRINT LENGTH: 0M CUT COUNT:0 CODE PAGE : English (437) MEDIA : NON-CONTINUOÙS CALIBRATION MODE: INTELLI BACKFEED ENABLED CUTTER DISABLED PEELER DISABLED CUTTER/PEELER OFFSET: 0 < +-0.01 mm >PRODUCT SN: 0000000001 USB SN: 00000000001 CG ENABLED ot(0,0)<0.1dot,0.01mm> rm(0,0) < 1+ 0-, 0.01 mm >sm(0,0)<1+ 0-,0.01mm> rv(0,0,0)<0.01v><F> sv(304,219,85)<0.01v><P> rso(0)<0.01mm> sso(0)<0.01mm> ragc(134)<0.01v><P> sagc(214)<0.01v><P> sw: - - 0 0 0 -1 2 3 4 5 6 font 1. 0123456789 ABCabcXyz font 2. 0123456789 ABCabcXyz font 3. 0123456789 ABCabcXy font 4. 0123456789 ABCXY 

# 3.3 Zurücksetzen auf Werkseinstellung

Bitte beachten Sie, dass hierbei alle auf dem Drucker gespeicherten Daten und Einstellungen verloren gehen. Das Zurücksetzen auf Werkseinstellung kann Ihnen jedoch helfen, Probleme, die durch Einstellungsänderungen hervorgerufen wurden, zu lösen.

Sie setzen den Drucker mit folgenden Schritten zurück:

- 1. Schalten Sie den Drucker aus.
- 2. Drücken und halten Sie die FEED-Taste und schalten Sie den Drucker an.
- Beide Statusleuchten leuchten durchgehend orange f
  ür einige Sekunden und wechseln danach zu anderen Farben. Wenn beide Statusleuchten auf rot wechseln, lassen Sie die FEED-Taste umgehend los.
- 4. Drücken und halten Sie die FEED-Taste für 3 Sekunden und lassen Sie sie los. Beide Statusleuchten leuchten 3-mal rot auf und wechseln danach zu orange für einige Sekunden. Danach ist der Printer auf Werkseinstellung zurückgesetzt und LED1 erlischt, während LED2 durchgehend grün leuchtet.

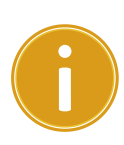

Achtung: Im Schritt 4, falls die FEED-Taste nicht lange genug gehalten wird, blinkt die LED1 3 x orange, während die LED2 erlischt. Dies bedeutet, dass das Zurücksetzen auf Werkseinstellung nicht erfolgreich war.

### 3.4 Schnittstellen

### 3.4.1 Übertragung und Voraussetzungen

Der Drucker ist mit einer USB Typ A und B Schnittstelle sowie einer seriellen neunpoligen RS-232 Schnittstelle (optional) ausgestattet.

#### USB-Anschlüsse

Die USB Schnittstelle ist kompatibel mit Ihrer bestehenden PC-Hardware durch "Plug&Play", welche Ihnen eine einfache Installation ermöglicht. Mehrere Drucker können sich einzelne USB-Hubs teilen. Unterschiede der beiden Anschlüsse:

| USB type A | USB Speichergerät, USB Tastatur oder USB Scanner. |
|------------|---------------------------------------------------|
| USB type B | PC, um den Drucker zu konfigurieren.              |

### Serieller (RS-232) Anschluss (Option)

Der Drucker wird mit einem neunpoligen D-Typ (männlich) verbunden. Das andere Ende des Kabels schließen Sie an Ihren PC an. Alle technischen Details finden Sie im Handbuch unter <u>RS-232C</u>.

### Netzwerkstatus (Option)

Zwei Statusleuchten können Ihnen den aktuellen Status der Netzwerkverbindung anzeigen:

| LED<br>Status                                 | Beschreibung                                     |
|-----------------------------------------------|--------------------------------------------------|
| Beide AUS Keine Netzwerkverbindung vorhanden. |                                                  |
| Blinkond                                      | Der Drucker bereitet sich vor und braucht einige |
| Diinkena                                      | Sekunden.                                        |

| Grün   | Speed   ED        | An: 100 Mbps link            |
|--------|-------------------|------------------------------|
| Gruii  |                   | Aus: 10 Mbps link            |
|        |                   | An: Verbindung vorhanden     |
| Orange | Link/Activity LED | Aus: Verbindung unterbrochen |
|        |                   | Blicken: aktiv               |

# 3.5 Treiberinstallation

Das Treiberpaket kann für alle Anwendungen unter Windows Vista/ Windows 7/ Windows 8/ Windows 10, supporting 32-bit/ 64-bit Systemen verwendet werden. Mit diesem Treiber können Sie alle gängigen Windows-Programme, inklusive Argox Bartender UL Etiketten-Bearbeitungs-Programm oder MS Word, etc. verwenden.

#### Bitte beachten:

Wir empfehlen den Seagull Driver Wizard anstelle des internen Microsoft Druckertreiberinstallation.

Der Windows interne Druckertreiber funktioniert zwar, aber nicht optimal und verursacht teilweise Fehler.

# 3.5.1 Installation des Plug & Play Treibers (ausschließlich für USB)

- Schalten Sie den Drucker aus. Stecken Sie das Stromkabel in den Drucker und anschließend das andere Ende in die Steckdose. Verbinden Sie per USB Kabel den Drucker mit Ihrem PC.
- Benutzen Sie den Treiber von der Argox Webseite. Öffnen Sie diesen, drücken Sie anschließend "Akzeptieren…." und danach "Weiter".

| /indows Printer Drivers                                                                                                    |                                                                                                    | × |
|----------------------------------------------------------------------------------------------------|----------------------------------------------------------------------------------------------------|---|
| License Agreement Please read the following license agreement caref                                                                                                    |                                                                                                    | L |
| WINDOWS PRINT<br>LICENSE AND LIMITED                                                                                                    | ER DRIVER<br>WARRANTY                                                                                                    | ^ |
| Seagull Scientific, Inc. ("Seagull") grants you a nor<br>accompanying Windows Printer Driver(s) and rela<br>Software"), subject to the following provisions. Y<br>selection of the Seagull Software to achieve your<br>installation, use, and results obtained from the Sea | n-exclusive license to use the<br>tted documentation ("Seagull<br>'ou assume full responsibility for the<br>intended results, and for the<br>agull Software. |   |
| Both the software and the related material are Co<br>Title to and all rights and interests in the Seagull So<br>whatever media_are and shall remain the property                                                                                                    | pyrighted and are protected by law.<br>oftware, wherever resident and on<br>v of Seaguil. Eurthermore, by using                                              | Ļ |
| I accept the terms in the license agreement                                                                                                    |                                                                                                    |   |
|                                                                                                    | int                                                                                                    |   |

3. Weisen Sie dem Seagull Treiber einen Pfad zu (Zum Beispiel: C:\Seagull) und klicken

Sie auf "Weiter".

| Vindows Printer Drive                               | rs                                                                                                 | >                                      |
|-----------------------------------------------------|----------------------------------------------------------------------------------------------------|----------------------------------------|
| Installation                                        | Directory Story to unpack the software.                                                            | SEAGULI                                |
| The software will be ur<br>either type in the new p | packed to the directory listed below. To unpo<br>bath or click Browse to select a different direct | ack to a different directory,<br>tory. |
| Installation Directory:                             | C:\Seagul                                                                                          | Browse                                 |
|                                                     | Space required on drive:                                                                           | 42.9 MB                                |
|                                                     | Space available on selected drive:                                                                 | 102.7 GB                               |
|                                                     |                                                                                                    |                                        |
|                                                     |                                                                                                    |                                        |
|                                                     |                                                                                                    |                                        |
|                                                     | < Back N                                                                                           | ext > Cancel                           |

4. Klicken Sie "Fertig".

| Windows Printer Drivers                                                                                                   |                                |                   | ×            |
|----------------------------------------------------------------------------------------------------|--------------------------------|-------------------|--------------|
| Installation Information                                                                                                  | <b>n</b><br>e software.        | <b>SE</b>         | <b>ĄĢŲĻĻ</b> |
| - Instructions<br>After the drivers are unpacked, install the                                                             | em using the Drive             | er Wizard.        |              |
| <ul> <li>Options</li> <li>Run Driver Wizard after unpacking d</li> <li>Read installation instructions (contain</li> </ul> | rivers<br>ned in 'Installation | Instructions.html | )            |
|                                                                                                    | < Back                         | Finish            | Cancel       |

5. Wählen Sie "Druckertreiber installieren" aus und klicken Sie auf "Weiter"

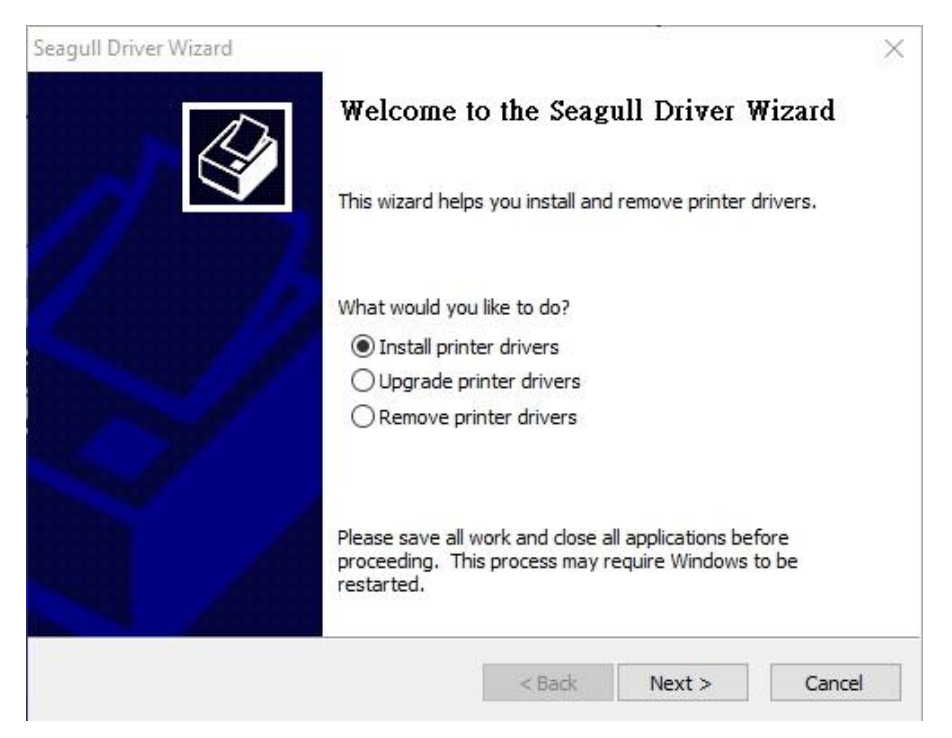

6. Im Seagull Driver Wizard wählen Sie den Menüpunkt "Treiber für Plug und Play

Drucker installieren aus und klicken Sie danach "Weiter".

| <ul> <li>Install a drive</li> </ul> | river to install.<br>r for a Plug and Pl | ay printer |  |
|-------------------------------------|------------------------------------------|------------|--|
| Printer Mode                        | el .                                     | Port       |  |
| Argox D2-25                         | 50 PPLZ                                  | USB001     |  |
|                                     |                                          |            |  |
|                                     |                                          |            |  |
|                                     |                                          |            |  |

7. Geben Sie einen Namen für Ihren Drucker ein (i.e. Argox D2-250 PPLZ) und wählen

#### Sie "Diesen Drucker nicht freigeben" aus, klicken Sie anschließend

#### auf,,Weiter"

| Names are us                                                             | ed to identify the printer on this computer and on the r                                                              | network.     |
|--------------------------------------------------------------------------|----------------------------------------------------------------------------------------------------|--------------|
| Enter a name for                                                         | this printer.                                                                                                    |              |
| Printer name:                                                            | Argox D2-250 PPLZ                                                                                                    |              |
| Use this printe                                                          | r as the default printer                                                                                              |              |
|                                                                          |                                                                                                    |              |
| Specify whether of sharing, you must<br>Do not share t                   | or not you want to share this printer with other network<br>t provide a share name.<br>his printer                    | cusers. When |
| Specify whether of<br>sharing, you musi<br>Do not share t<br>Share name: | or not you want to share this printer with other network<br>provide a share name.<br>his printer<br>Argox D2-250 PPLZ | cusers. When |
| Specify whether of<br>sharing, you must<br>Do not share t<br>Share name: | or not you want to share this printer with other network<br>provide a share name.<br>his printer<br>Argox D2-250 PPLZ | users. When  |
| Specify whether of<br>sharing, you musi<br>O not share t<br>Share name:  | or not you want to share this printer with other network<br>provide a share name.<br>his printer<br>Argox D2-250 PPLZ | cusers. When |

8. Überprüfen Sie, ob die eingegebenen Daten korrekt sind. Danach fahren Sie mit "Fertig" fort.

| Seagull Driver Wizard |                    |                                                    |                    | n:]       |
|-----------------------|--------------------|----------------------------------------------------|--------------------|-----------|
|                       | ompleting          | ine seagi                                          | III DHael a        | VIZAIO    |
| A                     | new printer will b | e installed usi                                    | ing the following  | settings: |
|                       | Name:              | Argox D2-2                                         | 50 PPLZ            |           |
|                       | Share name:        | <not share<="" td=""><td>d&gt;</td><td></td></not> | d>                 |           |
|                       | Port:              | USB001                                             |                    |           |
|                       | Default:           | Yes                                                |                    |           |
|                       | Manufacturer:      | Argox                                              |                    |           |
|                       | Model:             | Argox D2-2                                         | 50 PPLZ            |           |
|                       |                    |                                                    |                    |           |
|                       |                    |                                                    |                    |           |
|                       |                    |                                                    |                    |           |
| To                    | begin the drive    | r installation p                                   | rocess, dick Finis | sh.       |
|                       |                    |                                                    |                    |           |
|                       |                    |                                                    |                    |           |
|                       |                    | < Back                                             | Finish             | Cancel    |

9. Nach der erfolgreichen Installation, klicken Sie auf "Fertig".

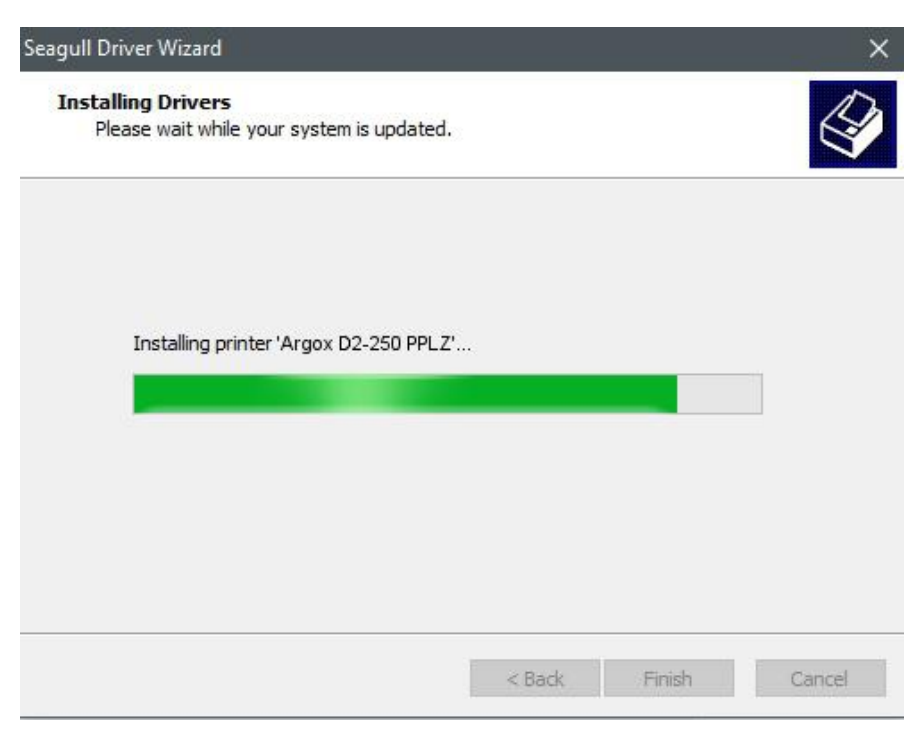

10. Der Treiber sollte jetzt erfolgreich installiert sein und Sie können das Fenster mit "Schließen" beenden.

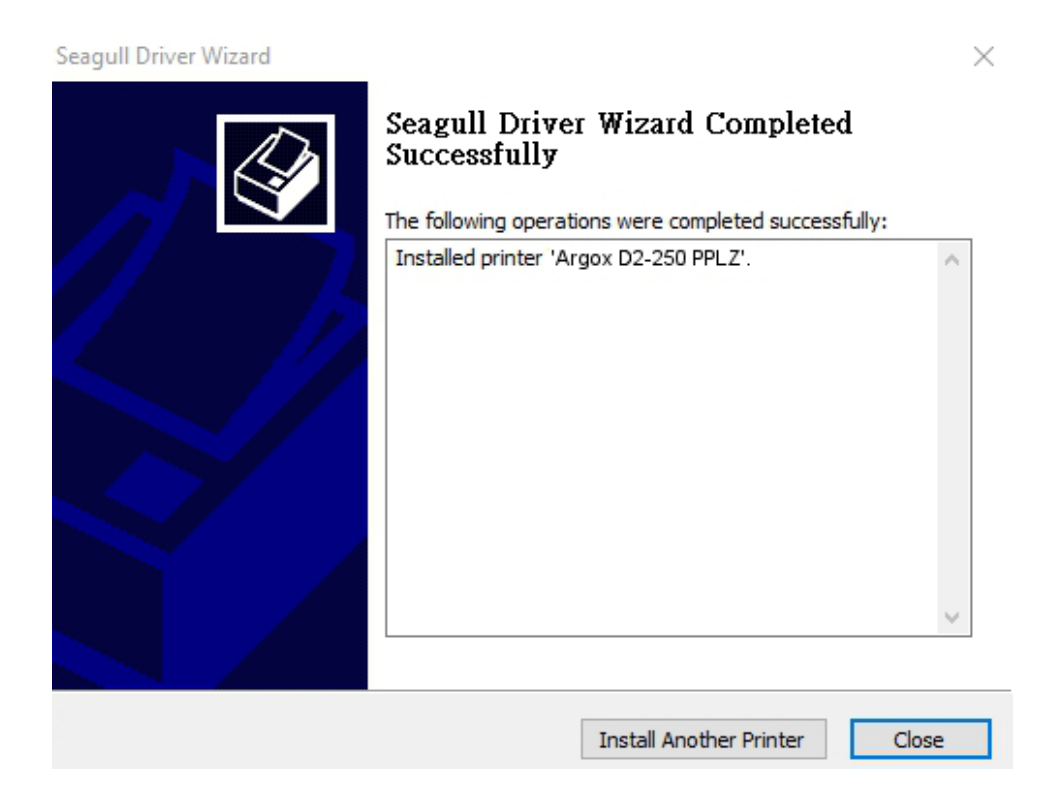

# 3.5.2 Druckertreiberinstallationen (für andere Schnittstellen außer USB)

- Schalten Sie den Drucker aus. Stecken Sie das Stromkabel in den Drucker und anschließend das andere Ende in die Steckdose. Verbinden Sie das parallele Kabel, serielle Kabel oder Ethernet Kabel an dem dafür vorgesehenen Anschluss an Ihrem Drucker und PC.
- Benutzen Sie den Treiber von der Argox Webseite. Öffnen Sie diesen, drücken Sie anschließend "Akzeptieren…." und danach "Weiter".

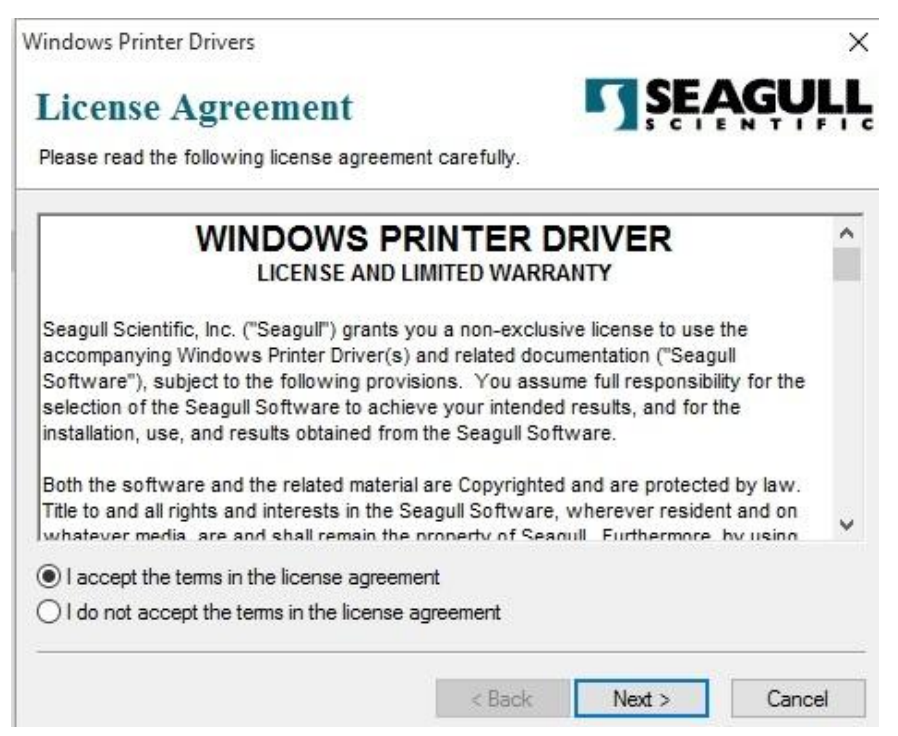

3. Weisen Sie dem Seagull Treiber einen Pfad zu, (zum Beispiel: C:\Seagull) und

klicken Sie auf "Weiter".

| Installation            | Directory                                      | SEAGUL                      |
|-------------------------|------------------------------------------------|-----------------------------|
| Please select the dire  | ctory to unpack the software.                  |                             |
| The software will be ur | npacked to the directory listed below. To unpa | ick to a different director |
| Installation Directory: | C:\Seagull                                     | Browse                      |
|                         | Space required on drive:                       | 42.9 MB                     |
|                         | Space available on selected drive:             | 110.3 GB                    |
|                         |                                                |                             |
|                         |                                                |                             |
|                         |                                                |                             |
|                         |                                                |                             |
|                         |                                                |                             |
|                         | < Back Ne                                      | ext > Cancel                |

4. Klicken Sie auf "Fertig".

| Nindows Printer Drivers                                           | ×              |
|-------------------------------------------------------------------|----------------|
| Installation Information                                          | SEAGULL        |
| Follow the instructions below to install the software.            |                |
| - Instructions                                                    |                |
| After the drivers are unpacked, install them using the Driver Wiz | zard.          |
| Options                                                           |                |
| Run Driver Wizard after unpacking drivers                         |                |
| Read installation instructions (contained in 'Installation_Instru | uctions.html') |
|                                                                   |                |
|                                                                   |                |
|                                                                   |                |
|                                                                   |                |
|                                                                   |                |
| <u></u>                                                           |                |
| r Back                                                            | Finish         |
| < Dack                                                            | Caricer        |

5. Wählen Sie "Druckertreiber installieren" aus und klicken Sie auf "Weiter"

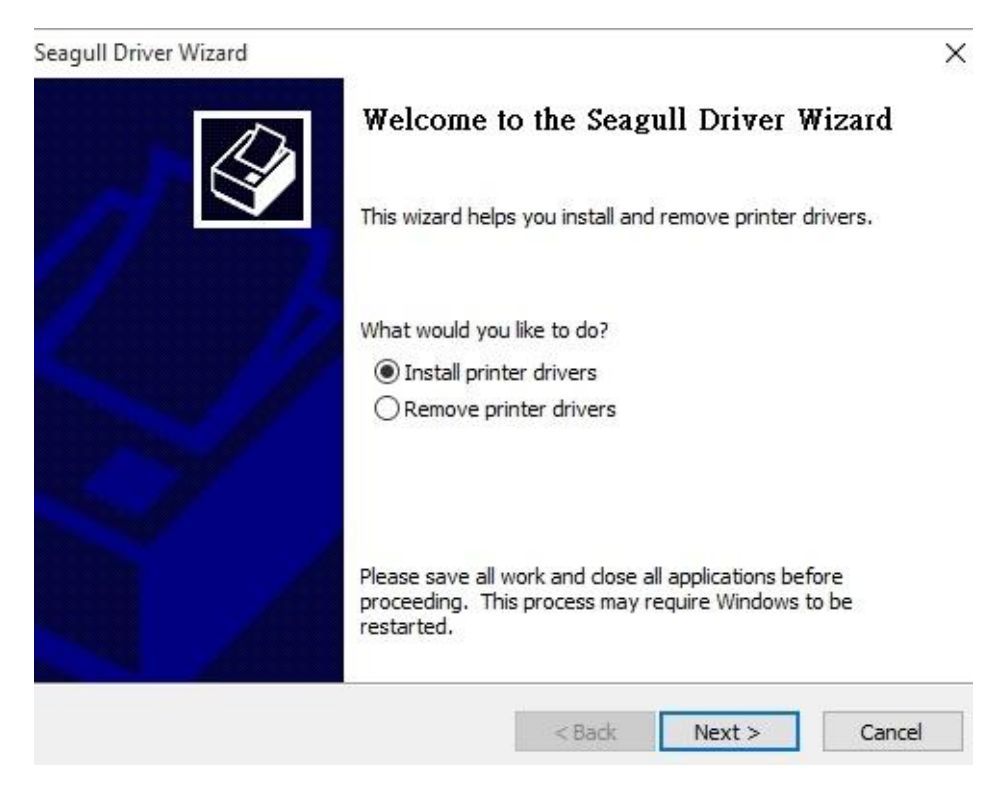

6. Wählen Sie den Port des Druckers aus und klicken Sie auf "Weiter"

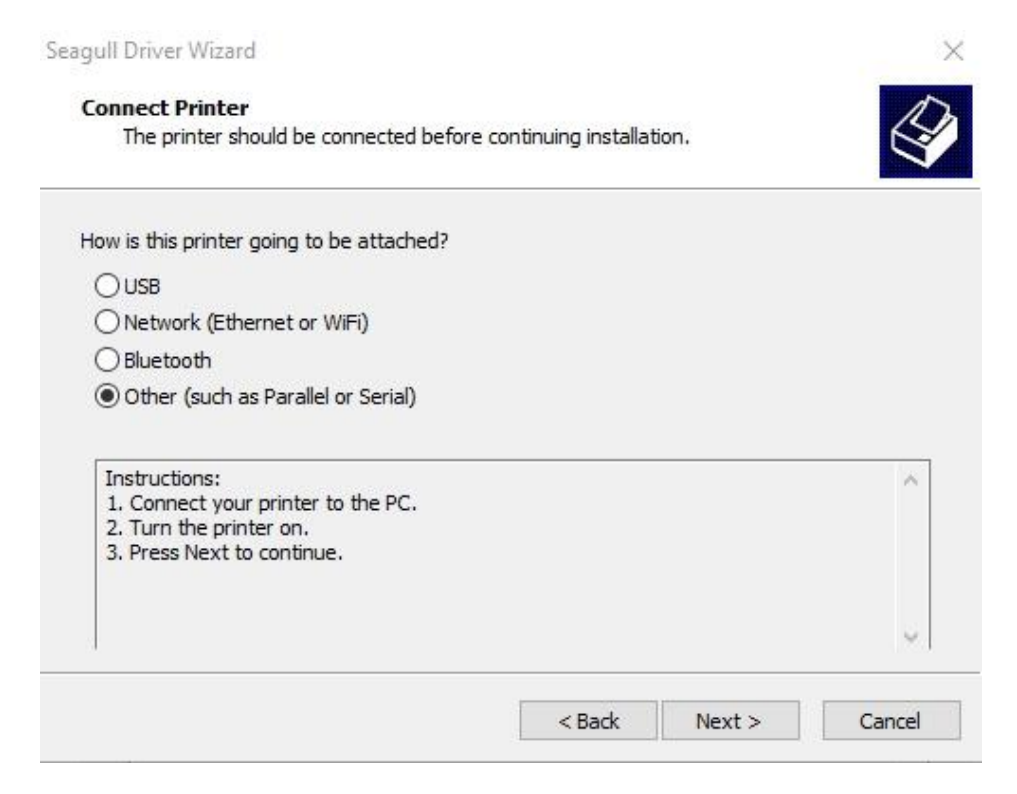

7. Wählen Sie Ihr Modell & Emulation aus – im folgenden Verlauf wird das Modell

D2-250 PPLZ als Beispiel benutzt:

| Specify the model of your         | printer.          |        |
|-----------------------------------|-------------------|--------|
| Manufacturer                      | Printer Model     | ^      |
| AMT Datasouth                     | Argox D2-250 PPLA |        |
| Argox                             | Argox D2-250 PPLB |        |
| SATO                              | Argox D2-250 PPLZ |        |
|                                   | Argox D2-350 PPLA |        |
|                                   | Argox D2-350 PPLB |        |
|                                   | Argox D2-350 PPLZ | ~      |
| Source: C:\Seagu <mark>l</mark> l |                   | Browse |

8. Wählen Sie den Port des Druckers aus und klicken Sie auf "Weiter".

| agull Driver Wizard                           |                                                |                      |                          |
|-----------------------------------------------|------------------------------------------------|----------------------|--------------------------|
| Specify Port<br>A port is used to             | o connect a printer to the o                   | computer.            | 4                        |
| Specify the port tha<br>not listed below, cre | t you are using. If you are<br>ate a new port. | connecting using TCP | /IP or another port type |
| Port                                          | Туре                                           |                      | ^                        |
| LPT1:                                         | Parallel Port                                  |                      |                          |
| COM1:                                         | Serial Port (9600:8N1)                         |                      |                          |
| COM2:                                         | Serial Port (9600:8N1)                         |                      |                          |
| FILE:                                         | Local Port                                     |                      |                          |
| USB001                                        | USB ?????????                                  |                      |                          |
| PORTPROMPT:                                   | Local Port                                     |                      | ~                        |
|                                               | [                                              | Create Port          | Configure Port           |
|                                               |                                                |                      |                          |
|                                               |                                                | < Back               | lext > Cancel            |

9. Geben Sie einen Namen für Ihren Drucker ein (i.e. Argox D2-250 PPLZ) und wählen

Sie "diesen Drucker nicht freigeben" aus, danach klicken Sie auf "Weiter".

| nter a name for th | his printer.            |  |
|--------------------|-------------------------|--|
| Printer name:      | Argox D2-250 PPLZ       |  |
| Use this printer   | as the default printer  |  |
| ioning, you must   | provide erandre Hollier |  |
| Do not share th    | is printer              |  |
| 21.1               |                         |  |

10. Überprüfen Sie alle Angaben und klicken Sie anschließend auf "Fertig".

| Seagull Driver Wizard |                      |                                            | × |
|-----------------------|----------------------|--------------------------------------------|---|
|                       | Completing           | the Seagull Driver Wizard                  |   |
|                       | A new printer will t | be installed using the following settings: |   |
|                       | Name:                | Argox D2-250 PPLZ                          |   |
|                       | Share name:          | <not shared=""></not>                      |   |
|                       | Port:                | LPT1:                                      |   |
|                       | Default:             | Yes                                        |   |
|                       | Manufacturer:        | Argox                                      |   |
|                       | Model:               | Argox D2-250 PPLZ                          |   |
|                       |                      |                                            |   |
|                       | o begin the drive    | r installation process, click Hinish.      |   |
|                       |                      | < Back Finish Cancel                       |   |

11. Nachdem alle Dateien installiert wurden, klicken Sie auf "Fertig".

| Seagull Driver Wizard                                           |        |             | ×       |
|-----------------------------------------------------------------|--------|-------------|---------|
| Installing Drivers<br>Please wait while your system is updated. |        |             | Ŷ       |
|                                                                 |        |             |         |
| Installing printer 'Argox D2-250 PPLZ'                          |        |             |         |
|                                                                 |        |             |         |
|                                                                 |        |             |         |
|                                                                 |        |             |         |
|                                                                 | < Back | Finish      | Cancel  |
|                                                                 | - USCA | A 11 1129 1 | Guilder |

12. Nach der erfolgreichen Installation klicken Sie auf "Schließen". Der Treiber sollte jetzt erfolgreich installiert sein.

| Seagull Driver Wizard |                                                                                                    | $\times$ |
|-----------------------|----------------------------------------------------------------------------------------------------|----------|
|                       | Seagull Driver Wizard Completed<br>Successfully<br>The following operations were completed successfully: |          |
|                       | Installed printer 'Argox D2-250 PPLZ'.                                                                   | <        |
|                       | Install Another Printer Cli                                                                              | ose      |

# 4 Wartung/Reinigung

Dieses Kapitel beschreibt die Prozedur zur Reinigung und Wartung des Druckers.

# 4.1 Reinigung

Die regelmäßige Reinigung des Druckers ist für die Druckqualität und die Lebensdauer wichtig und notwendig. Reinigen Sie den Drucker nach dem Wechsel von Media und Karbonband, mindestens jedoch einmal täglich.

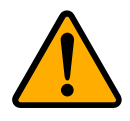

Achtung: Der Drucker muss bei der Reinigung ausgeschaltet sein.

### 4.1.1 Druckkopf

Die Reinigung des Druckkopfes ist zwingend notwendig, um einen guten Ausdruck zu gewährleisten. Wir empfehlen den Druckkopf nach dem Wechsel des Trägermaterials zu reinigen, spätestens aber einmal wöchentlich bei einem geringen Druckvolumen. Wird der Drucker in einer rauhen Umgebung eingesetzt, sollte der Druckkopf öfter gereinigt werden.

Bitte achten Sie bei der Reinigung auf folgende Punkte:

- Verwenden Sie kein Wasser an Metallen Rostgefahr.
- Falls kurz zuvor noch gedruckt wurde, warten Sie bis der Druckkopf abgekühlt ist.
- Berühren Sie den Druckkopf nicht mit bloßen Händen oder harten Gegenständen.

Reinigungsschritte:

- 1. Befeuchten Sie ein weiches Tuch mit Ethyl Alkohol.
- 2. Wischen Sie vorsichtig mit dem befeuchteten Tuch in eine Richtung über den Druckkopf, um Verunreinigungen oder Schmutz zu entfernen. Wischen

Sie auf keinen Fall in beide Richtungen abwechselnd, um den Druckkopf nicht zu beschädigen.

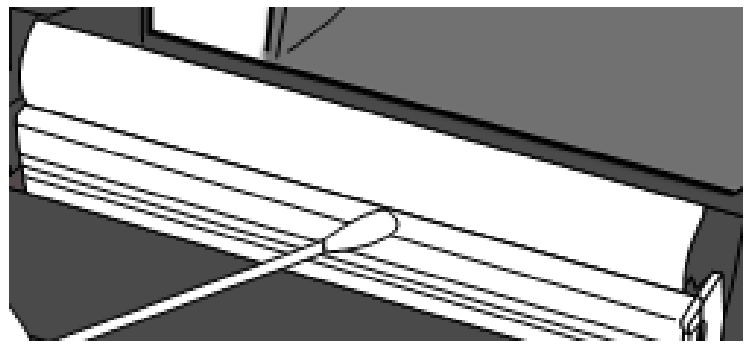

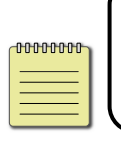

**Beachten:** Die Garantie des Druckkopfes erlischt, sobald die Seriennummer des Druckkopfes entfernt, verändert oder unleserlich gemacht wird.

### 4.1.2 Gehäuse

Verwenden Sie zur Reinigung des Gehäuses und den Komponenten ein weiches Tuch, um Verunreinigungen, Schmutz und Staub zu entfernen.

- 1. Befeuchten Sie ein weiches Tuch mit Ethyl Alkohol.
- 2. Wischen Sie damit vorsichtig die Media Halterung.
- 3. Wischen Sie damit die Trägermaterial-Fixierungen ab.
- 4. Wischen Sie die Innenseite aus.

### 4.1.3 Sensoren

Die Sensoren erkennen möglicherweise nicht oder nur sehr schlecht das Media. Bitte reinigen Sie die Sensoren in folgenden Schritten:

- 1. Befeuchten Sie ein weiches Tuch oder Wattestäbchen mit Ethyl Alkohol.
- 2. Wischen Sie damit vorsichtig über die Sensoren.

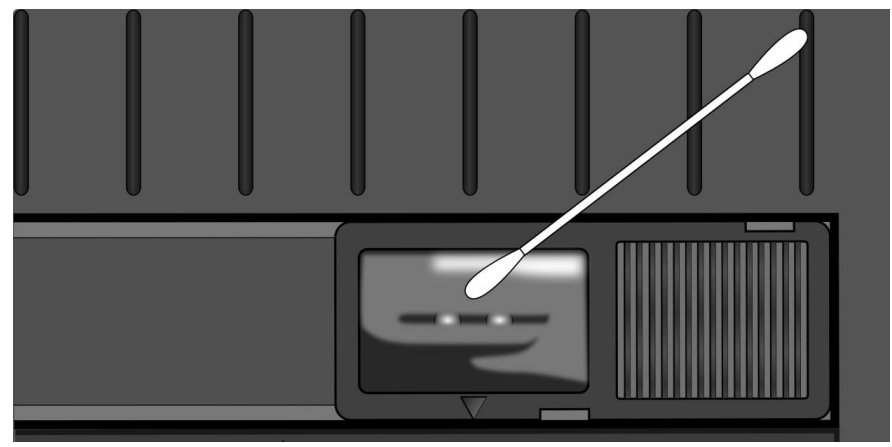

3. Verwenden Sie ein trockenes Tuch, um Rückstände zu entfernen.

### 4.1.4 Gummiwalze

Die Gummiwalze ist für einen guten Ausdruck ebenso wichtig. Schmutzige Gummiwalzen können sogar den Druckkopf beschädigen. Reinigen Sie die Gummiwalze daher regelmäßig.

- 1. Befeuchten Sie ein weiches Tuch mit Ethyl Alkohol.
- 2. Wischen Sie damit vorsichtig über die Gummiwalze.

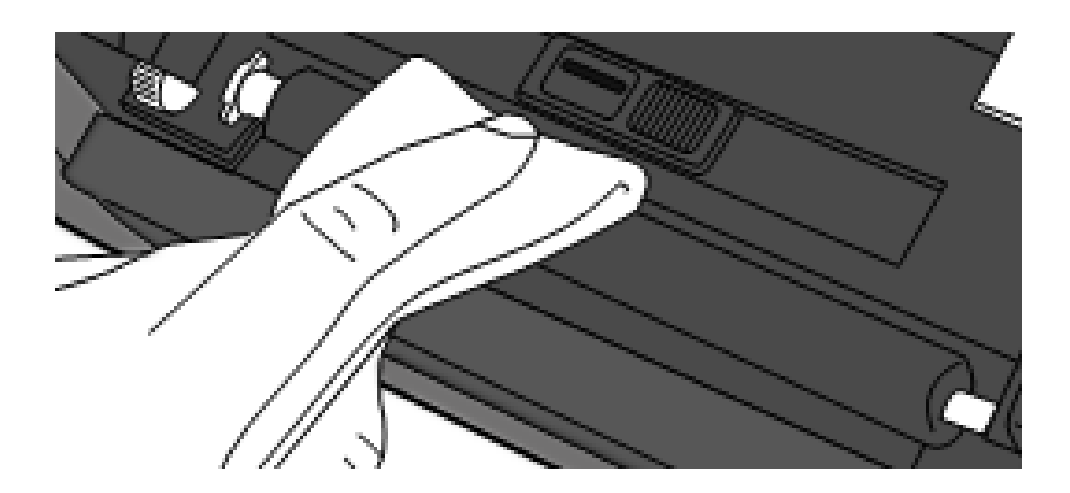

# **5** Fehlerdiagnose

Dieses Problem beinhaltet bekannte Druckerprobleme und deren Lösung.

### 5.1 Probleme mit dem Drucker

#### Der Drucker lässt sich nicht anschalten

- Ist das Stromkabel angeschlossen?
- Vergewissern Sie sich, dass das Kabel auch in der Steckdose richtig angeschlossen ist. Testen Sie es an anderen Geräten.
- Stecken Sie das Kabel neu am Drucker und Stromanschluss an.

#### Der Drucker schaltet sich automatisch ab

- Schalten Sie den Drucker erneut ein.
- Vergewissern Sie sich, dass die Kabel richtig verbunden sind.
- Vergewissern Sie sich, das die Kabel nicht beschädigt sind.
- Benutzen Sie das richtige Netzteil.
- Schaltet sich der Drucker weiterhin selbständig aus, überprüfen Sie, ob die

Stromversorgung am Stromanschluss ausreichend ist.

#### Der Drucker schiebt das Trägermaterial nicht aus

- Das Media ist nicht richtig eingelegt. Mehr Informationen hierzu im Punkt <u>2.3</u> <u>"Trägermaterial einlegen"</u>.
- Papierstau entfernen.

# 5.2 Probleme mit dem Trägermaterial

#### Trägermaterial leer

Neue Media-Rolle einlegen.

#### Papierstau

- Öffnen Sie den Drucker und beheben den Papierstau.
- Stellen Sie sicher, dass das Media richtig fixiert und geführt wird.

#### Der Druck ist nicht richtig

- Verwenden Sie das richtige Material?
- Das Media ist nicht richtig eingelegt. Mehr Informationen hierzu im Punkt <u>2.3</u> <u>"Trägermaterial einlegen"</u>.
- Der Sensor wurde nicht richtig eingerichtet. Mehr Informationen hierzu im Punkt <u>3.1 "Media Sensor Calibration</u>".
- Der Sensor ist verschmutzt. Bitte reinigen.

#### Der Drucker druckt nicht

- Das Media ist nicht richtig eingelegt. Mehr Informationen hierzu im Punkt <u>2.3</u> <u>"Trägermaterial einlegen"</u>.
- Der Druckauftrag wurde nicht richtig gesendet. Überprüfen Sie die Verbindung und wiederholen den Vorgang.

#### Die Druckqualität ist schlecht

- Der Druckkopf ist verschmutzt.
- Die Gummiwalze ist verschmutzt.
- Stellen Sie die Druckhitze neu ein und verringern die Geschwindigkeit.
- Das Media ist nicht für den Drucker geeignet.

# **5.3 Weitere Probleme**

#### Durchgezogene Linien im Etikett

Der Druckkopf ist verschmutzt.

#### Beim Schreiben auf das USB-Gerät trat ein Fehler auf

- Ist das USB-Gerät richtig angeschlossen?
- Das USB-Gerät ist möglicherweise defekt. Verwenden Sie ein anderes USB-Gerät.

# Drucker kann keine Dateien speichern durch unzureichende USB-Speicherkapazität

Löschen Sie die Dateien auf dem USB-Gerät, um Speicherplatz zu sparen oder stecken Sie ein leeres USB-Gerät ein.

#### Problem mit der Schneidevorrichtung

- Papierstau entfernen.
- Der Cutter ist nicht richtig befestigt. Befestigen Sie den Cutter an der richtigen Position.
- Die Schneideklinge ist stumpf. Ersetzen Sie Ihr Gerät mit einem neuen Cutter.

#### Temperatur des Druckkopfes überhitzt

Die Druckhitze wird vom Drucker gesteuert und kann sehr hoch werden. Sollte die Druckplatte vor einer Überhitzung stehen, stoppt der Drucker automatisch den Druck. Wenn die Druckplatte abgekühlt ist, startet der Drucker den Druckvorgang automatisch neu.

#### Druckplatte defekt

Bitte setzen Sie sich hierzu mit Ihrem Händler in Verbindung

# 6 Spezifikationen

In diesem Kapital finden Sie eine Übersicht der Spezifikationen. Spezifikationen können ohne vorherige Ankündigung geändert werden.

# 6.1 Drucker

| Model                | D2-250                                               | D2-350                   |  |
|----------------------|------------------------------------------------------|--------------------------|--|
| Druckmethode         | Thermodirekt                                         |                          |  |
| Auflösung            | 203 dpi (8 Pixel/mm)                                 | 300 dpi (12 Pixel/mm)    |  |
| Media-Ausrichtung    | Zentrier                                             | t                        |  |
| Druckmodis           | Standard: Endlos, Abzug                              |                          |  |
|                      | Optional: Schneidevorricht                           | tung, Spendekante        |  |
|                      | Reflektiver Sensor                                   | (beweglich)              |  |
| Sensoren             | Media Transmissiver sensor                           | x 1 (fix, 6.27mm offset) |  |
|                      | Head Open S                                          | witch                    |  |
| Bedienoberfläche     | LED Indikator x 2,                                   | Taste x 1                |  |
|                      | 2, 3, 4, 5, 6, 7 7oll/Sek.                           | 2, 3, 4, 5 Zoll/Sek.     |  |
|                      | (50.8, 76.2, 101.6, 127, 152.4                       | (50.8, 76.2, 101.6, 127  |  |
| Druckgeschwindigkeit | 177.8 mm/Sek )                                       | mm/Sek.)                 |  |
|                      | 2 & 2 ins for pool off mode                          | 2 & 3 ips for peel off   |  |
|                      |                                                      | mode                     |  |
| Druckbereich         | Max. Länge 100"                                      | Max. Länge 50"           |  |
|                      | Durchschnittliche werden 15 % des Labels bedruckt    |                          |  |
| Druckverhältnis      | (gesamter Drucklayoutbereich)                        |                          |  |
|                      | Gesamte Breite abzüglich 1 mm Rand                   |                          |  |
| _                    | USB hosts(Type A), USB device(Type B)                |                          |  |
| Anschlüsse           | Optional: RS-232, Ethernet ,Wi-Fi(IEEE 802.11b/g/n), |                          |  |
|                      | Bluetooth V4.2                                       |                          |  |
| Programmiersprache   | PPLA+PPLB+PPLZ                                       |                          |  |
| Zubehör              | Peeler, Full Cutter, External Media Stand            |                          |  |
|                      | Standard Memory (Flas                                | h ROM): 16 MB            |  |
|                      | Benutzer Memory: 8 MB                                |                          |  |
| On-Duard Memory      | Standard Memory (SDRAM): 32 MB                       |                          |  |
|                      | USB storage up to 32 GB (FAT32 format only)          |                          |  |

| СРИ Тур          | 32 bit RISC Microprozessor                            |
|------------------|-------------------------------------------------------|
| Software-Label   | Windows Driver (Windows Vista/ Win 7/ Win 8/ Win 10), |
| editing          | BarTender <sup>®</sup> from Seagull Scientific        |
| Software-Utility | Printer Tool                                          |
| Registrierungen  | CE, FCC, TUV/cTUVus, Energy Star, RoHS, BSMI          |

# 6.2 Media

| Eigenschaften | Beschreibung                                              |
|---------------|-----------------------------------------------------------|
| Media Größe   | Max. Breite: 60mm                                         |
|               | Min. Breite: 12mm                                         |
|               | Dicke: 0.00236"~0.00787" (0.06mm~0.2mm)                   |
|               | 5"(127mm) OD on a 1"/1.5" (25.4/38 mm) ID core            |
|               | 4.5"(115mm) OD on a 0.5" (12.7mm) ID core                 |
|               | Dealer Option external media stand 8" OD on 1"/3" ID Core |
|               | Min. Breite bei Partial Cutter Option.                    |
|               | Min. Länge bei Cutter Option                              |
| Media Typ     | Thermodirekt Etiketten                                    |
|               | Thermodirekt Tag                                          |
|               | Endlosrolle (Aufwicklung Innenseite oder Außenseite)      |
|               | Gefaltetes Papier                                         |

# 6.3 Umgebung und elektrische

# Spezifikationen

| Eigenschaften    | Bereich                                                                                       |
|------------------|-----------------------------------------------------------------------------------------------|
| Stromanschluss   | Spannung: AC 100 V ~ 240 V ± 10 % (full range)                                                |
|                  | Frequenz: 50 Hz - 60 Hz ± 5 %                                                                 |
| Temperatur       | Im Betrieb: 41 $^{\circ}\mathrm{F}$ ~104 $^{\circ}\mathrm{F}$ (5 °C ~ 40 °C)                  |
|                  | Beim Lagern: -4 $^{\circ}$ F $\sim$ 140 $^{\circ}$ F(-20 $^{\circ}$ C $\sim$ 60 $^{\circ}$ C) |
| Luftfeuchtigkeit | Im Betrieb: 25 %RH ~ 85 %RH (nicht kondensierend)                                             |
|                  | Beim Lagern: 10 %RH ~ 90 %RH (nicht kondensierend)                                            |

# 6.4 Physikalische Abmessungen

| Eigenschaften | Größe und Gewicht              |
|---------------|--------------------------------|
| Größe         | W 116 mm x H 170 mm x D 215 mm |
| Gewicht       | 1.05 kg (ohne Zubehör)         |

# 6.5 Fonts, Barcodes und grafische Spezifikationen

Die Spezifikationen der Fonts, Barcodes und Grafiken sind abhängig von der Druckeremulation. Die Druckersprachen PPLA, PPLB und PPLZ sind Druckeremulationen, womit der PC mit dem Drucker kommuniziert.

#### PPLA

| Programmiersprache | PPLA                                                  |
|--------------------|-------------------------------------------------------|
|                    | 9 fonts with different point size                     |
| Internal fonts     | 6 fonts with ASD smooth font.                         |
|                    | Courier font with different symbol sets.              |
| Symbol sets        | Courier font symbol set: Roman-8, ECMA-94, PC, PC-A,  |
| (Code pages)       | PC-B, Legal, and PC437 (Greek), Russian.              |
| Soft fonts         | Downloadable soft fonts by Print Tool                 |
| Font size          | 1x1 to 24x24 times                                    |
| Character rotation | 0, 90, 180, 270 degree, 4 direction rotation          |
| Graphics           | PCX, BMP, IMG, GDI and HEX format files               |
|                    | Code 39、UPC-A、UPC-E、Code 128 subset A/B/C、            |
|                    | EAN-13、EAN-8、HBIC、Codabar、Plessey、UPC2、               |
|                    | UPC5、Code 93、Postnet、UCC/EAN-128、,                    |
| 1D Barcodes        | UCC/EAN-128 K-MART、UCC/EAN-128 Random weight、         |
|                    | Telepen $\$ FIM $\$ Interleaved 2 of 5 (Standard/with |
|                    | modulo 10 checksum/ with human readable check         |
|                    | digit/ with modulo 10 checksum & shipping bearer      |
|                    | bars) 🕔 GS1 Data bar (RSS)                            |
| 2D Barcodes        | MaxiCode、PDF417、Data Matrix (ECC 200 only) 、 QR       |
| ZD Barcoues        | code、Composite Codes、Aztec                            |

### PPLB

| Programmiersprache | PPLB                                                                                 |  |
|--------------------|--------------------------------------------------------------------------------------|--|
| Internal fonts     | 5 fonts with different point size                                                    |  |
|                    | 8 bits code page : 437, 850, 852, 860, 863, 865, 857, 861,                           |  |
|                    | 862, 855, 866, 737, 851, 869, 1252, 1250,                                            |  |
| Symbol cots        | 1251, 1253, 1254, 1255                                                               |  |
| (Codo pagos)       | 7 bits code page: USA, BRITISH, GERMAN,                                              |  |
| (Code pages)       | FRENCH, DANISH, ITALIAN,                                                             |  |
|                    | SPANISH, SWEDISH and                                                                 |  |
|                    | SWISS                                                                                |  |
| Soft fonts         | Downloadable soft fonts by Print Tool                                                |  |
| Font size          | 1x1 to 24x24 times                                                                   |  |
| Character rotation | 0, 90, 180, 270 degree, 4 direction rotation                                         |  |
| Graphics           | PCX , Binary Raster, BMP and GDI                                                     |  |
|                    | Code 39、UPC-A、UPC-E、Matrix 2 of 5、UPC-Interleaved 2 of                               |  |
|                    | 5、                                                                                   |  |
|                    | Code 39 with check sum digit $\$ Code 93 $\$ EAN-13 $\$ EAN-8                        |  |
|                    | (Standard, 2 /5digit add-on) 🔨 Codabar、 Postnet、 Code128                             |  |
|                    | subset A/B/C、                                                                        |  |
| 1D Barcodes        | Code 128 UCC (shipping container code)                                               |  |
| ID Barcoues        | Code 128 auto $\$ UCC/EAN code 128 (GS1-128) $\$ Interleave 2                        |  |
|                    | of $5\$ Interleaved 2 of 5 with check sum $\$ Interleaved 2 of 5                     |  |
|                    | with human readable check digit $\ensuremath{German}$ Postcode $\ensuremath{Natrix}$ |  |
|                    | 2 of 5 $\$ UPC Interleaved 2 of 5 $\$ EAN-13 2/5 digit add-on $\$ UPCA               |  |
|                    | 2/5 digit add-on、UPCE 2/5 digit add-on、                                              |  |
|                    | GS1 Data bar (RSS)                                                                   |  |
| 2D Barcodes        | MaxiCode、PDF417、Data Matrix (ECC 200 only) 、QR code、<br>Composite Codes、Aztec        |  |

### PPLZ

| Programmiersprache | PPLZ                                                           |
|--------------------|----------------------------------------------------------------|
| Internal fonts     | 8 (A~H) fonts with different point size.                       |
|                    | 8 AGFA fonts: 7 (P~V) fonts with fixed different               |
|                    | point size (not scalable).                                     |
|                    | 1 (0) font with scaling point size.                            |
|                    | USA1, USA2, UK, HOLLAND,                                       |
|                    | DENMARK/NORWAY, SWEDEN/FINLAND,                                |
| Symbol sets        | GERMAN, FRANCE1, FRANCE2, ITALY,                               |
| (Code pages)       | SPAIN, MISC, JAPAN, IBM850, Multibyte Asian Encodings,         |
|                    | UTF-8, UTF-16 Big-Endian, UTF-16 Little-Endian, Code page      |
|                    | 1250, 1251, ,1252, 1253, 1254                                  |
| Soft fonts         | Downloadable soft fonts by Print Tool                          |
| Font size          | 1x1 to 10x10                                                   |
| Character rotation | 0, 90, 180, 270 degree, 4 direction rotation                   |
| Graphics           | GRF, Hex and GDI                                               |
|                    | Code39、UPC-A、UPC-E、Postnet、Code128 subset A/B/C、               |
|                    | Interleave 2 of 5                                              |
|                    | Interleaved 2 of 5 with check sum                              |
| 1D Barcodes        | Interleaved 2 of 5 with human readable check digit $\sim$ Code |
|                    | 93、Code 39 with check sum digit、                               |
|                    | MSI、EAN-8、Codabar、Code 11、EAN-13、Plessey、GS1                   |
|                    | Data bar (RSS) 、Industrial 2 of 5、Standard 2 of 5、Logmars      |
|                    | MaxiCode、PDF417、Data Matrix (ECC 200 only) 、QR code、           |
| 2D Barcodes        | Composite Codes、 Aztec                                         |

# 6.6 Netzwerk (Optional)

| Eigenschaften   | Beschreibung                         |
|-----------------|--------------------------------------|
| Anschluss       | RJ-45                                |
| Geschwindigkeit | 10Base-T/100Base-T (Auto Detecting)  |
| Protokoll       | ARP, IP, ICMP, UDP, TCP, HTTP, DHCP, |
|                 | Socket, LPR, IPv4, IPV6, SNMPv2      |
| Modus           | TCP Server/Client, UDP Client        |
| Technologie     | HP Auto-MDIX, Auto-Negotiation       |

# 6.7 Bluetooth (Optional)

| Eigenschaften                    | Bluetooth I/F                |
|----------------------------------|------------------------------|
| Standard                         | Bluetooth 4.2                |
| Gerätename                       | BT PRINTER                   |
| Betriebstemperatur               | 41°F (5°C) ~ 104°F (40°C)    |
| Lagertemperatur                  | -4°F (-20°C) ~ 140°F (60°C)  |
| Luftfeuchtigkeit Betrieb         | 25 ~ 85 % Non-condensing R.H |
| Luftfeuchtigkeit Lagerung        | 10 ~ 90 % Non-condensing R.H |
| Übertragungsart                  | Einwegübertragung            |
| Unterstützte Profile             | Serial Port Profile (SPP)    |
|                                  | PIN code unterstützt.        |
| Bluetooth-Klasse                 | CLASS 2                      |
| Übertragungsart                  | Bi-directional (Half-duplex) |
| Flow Control                     | Credit based flow control    |
| Betriebsmodus                    | Slave Mode                   |
| Übertragungsreichweite           | 3 m (360 degrees)            |
| SR Mode in Page/Inquiry Scanning | R1 Scan Interval 1.28 sec.   |
|                                  | Scan Window 22.5 msec.       |
| Funkfrequenz                     | 2402 ~ 2480 MHz              |
| Übertragungsfrequenz             | +4 dBm (2.51 mW) MAX         |
| Kommunikation                    | Unterstützt BT 4.2 für       |
|                                  | Android-Konnektivität        |

# 6.8 W-LAN (Optional)

|          | Eigenschaften           |                     | Wireless LAN I/F |                          |  |  |
|----------|-------------------------|---------------------|------------------|--------------------------|--|--|
| Hardware | Protokoll               | IEEE 802.11 b/g/n   |                  |                          |  |  |
|          | Gerät                   | WIRELESS            |                  |                          |  |  |
|          | Betriebstemperatur      | -20°C ~ +8          | -20°C ~ +85°C    |                          |  |  |
|          | Destination             | USA                 | Eur              | ope                      |  |  |
|          | Frequenz                | 2412 ~ 24           | 62 MHz 241       | 2 ~ 2472 MHz             |  |  |
|          | Kanal                   | 1 ~ 11 ch           | 1 ~              | 13 ch                    |  |  |
|          | Spacing                 |                     | I                | 5 MHz                    |  |  |
|          | Übertragungsart         | IEEE<br>802.11b     | Transmission     | Conforming to IEEE       |  |  |
|          |                         |                     | Method           | 802.11b DSSS method      |  |  |
|          |                         |                     | Channel          | Depending on the country |  |  |
|          |                         |                     | Data Transmissio | on 11/5.5 Mbps: CCK      |  |  |
|          |                         |                     | Speed/Modulati   | on 2 Mbps: DQPSK         |  |  |
|          |                         |                     |                  | 1 Mbps: DBPSK            |  |  |
|          |                         | IEEE                | Transmission     | Conforming to IEEE       |  |  |
|          |                         | 802.11g             | Method           | 802.11g OFDM method      |  |  |
|          |                         |                     |                  | DSSS method              |  |  |
|          |                         |                     | Channel          | Depending on the country |  |  |
|          |                         |                     | Data Transmissio | on 54/48 Mbps: 64 QAM    |  |  |
|          |                         |                     | Speed/Modulati   | on 36/24 Mbps: 16 QAM    |  |  |
|          |                         |                     |                  | 18/12 Mbps: QPSK         |  |  |
|          |                         |                     |                  | 9/6 Mbps: BPSK           |  |  |
|          |                         | IEEE                | Transmission     | Conforming to            |  |  |
|          |                         | 802.11n             | Method           | IEEE802.11n OFDM         |  |  |
|          |                         |                     |                  | method                   |  |  |
|          |                         |                     | Channel          | (US)1-11ch               |  |  |
|          |                         |                     |                  | (JP/DE)1-13ch            |  |  |
|          |                         |                     | Data Transmissio | on 20MHz : 6.5M / 7.2M / |  |  |
|          |                         |                     | Speed/Modulati   | on 13M / 14.4M / 19.5M / |  |  |
|          |                         |                     |                  | 21.7M / 26M /28.9M /     |  |  |
|          |                         |                     |                  | 39M / 43.3M / 52M /      |  |  |
|          |                         |                     |                  | 57.8M / 58.5M / 65M /    |  |  |
|          |                         | 72.2M(Auto-sensing) |                  |                          |  |  |
|          | Antenne Externe Antenne |                     |                  |                          |  |  |

|          | Eigenschafte                                                                                  | en          |                  | Wireless LAN I/F                     |
|----------|-----------------------------------------------------------------------------------------------|-------------|------------------|--------------------------------------|
|          | Frequenze                                                                                     | Frequenzen  |                  | Max +15 dBm                          |
|          |                                                                                               |             |                  | Max +17 dBm                          |
|          |                                                                                               |             | 802.11n          | Max +17 dBm                          |
| Software | Übertragungsart<br>Standard IP Adresse<br>Standard Subnet Mask<br>Standard ESSID<br>Verschlüs |             | Infrastruc       | ture, Adhoc                          |
|          |                                                                                               |             | 192.168.1.1      |                                      |
|          |                                                                                               |             | 255.255.0.0      |                                      |
|          |                                                                                               |             | WIRELESS PRINTER |                                      |
|          |                                                                                               |             | IEEE 802.2       | 11i                                  |
|          | selung                                                                                        | Cryptograp  | WEP 128          | bit, TKIP (WPA), AES (WPA2)          |
|          |                                                                                               | hy          |                  |                                      |
|          |                                                                                               | Authorizati | Open Key         | (for WEP), PSK                       |
|          |                                                                                               | on          |                  |                                      |
|          | Protokoll (*)<br>W-LAN Parameter<br>Einstellungen und<br>Status Monitor                       |             | TCP/IP, Sc       | ocket, DHCP                          |
|          |                                                                                               |             | Paramete         | r Setting: Command (PC Setting Tool) |
|          |                                                                                               |             |                  |                                      |
|          |                                                                                               |             |                  |                                      |

# 6.9 Schnittstellen

In diesem Kapitel finden Sie die Belegungen und Schnittstellen des Druckers.

### 6.9.1 USB

Der Drucker besitzt zwei verschiedene USB-Anschlüsse (Typ A und B). Die Belegung hierzu in der folgenden Grafik:

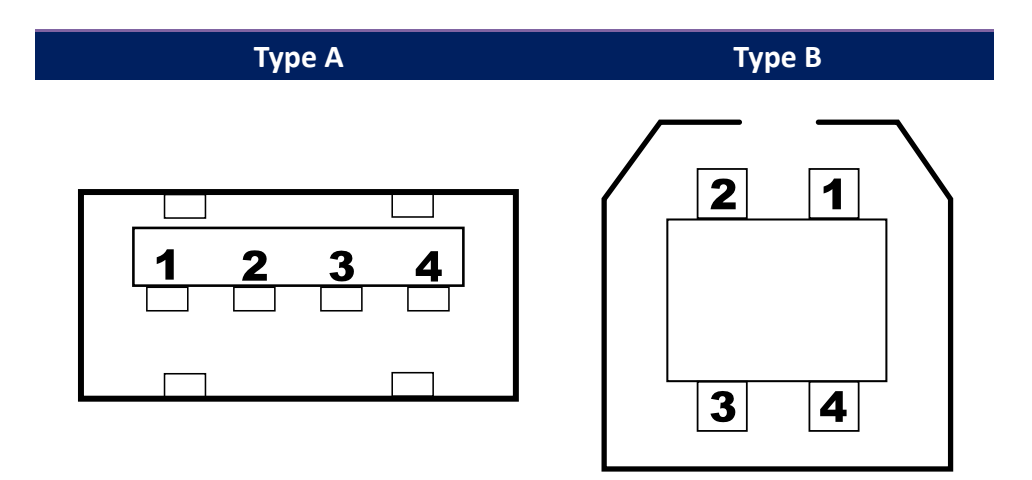

| Pin | Signal | Beschreibung                       |  |  |
|-----|--------|------------------------------------|--|--|
| 1   | VBUS   | +5V                                |  |  |
| 2   | D-     | Differential data signaling pair - |  |  |
| 3   | D+     | Differential data signaling pair + |  |  |
| 4   | Ground | Ground                             |  |  |

### 6.9.2 Netzwerk (Optional)

Der Drucker besitzt einen 8P8C (8-Position 8-Contact) RJ-45 Anschluss zur Verbindung mit dem Netzwerk. Die Belegung wie folgt:

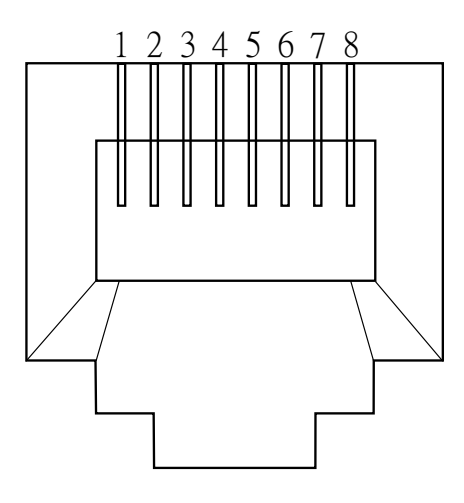

| Pin | Signal    |
|-----|-----------|
| 1   | Transmit+ |
| 2   | Transmit- |
| 3   | Receive+  |
| 4   | Reserved  |
| 5   | Reserved  |
| 6   | Receive-  |
| 7   | Reserved  |
| 8   | Reserved  |

### 6.9.3 RS-232C (Optional)

Der Drucker besitzt einen RS-232C DB9 weiblichen Anschluss. Die Daten werden asynchron per Start- und Stop übermittelt. Die Belegung wie folgt:

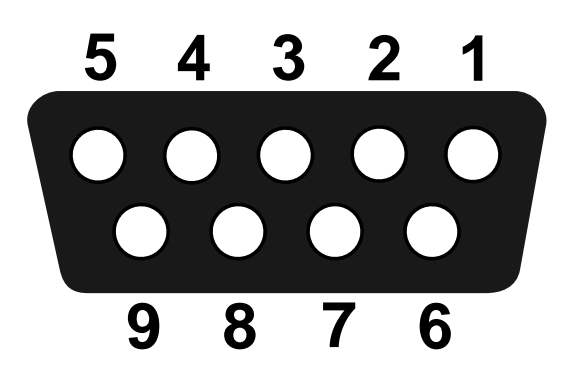

| Pin | Signal | Beschreibung     |
|-----|--------|------------------|
| 1   | +5V    | Provide 5V Power |
| 2   | RxD    | Receive          |
| 3   | TxD    | Transmit         |
| 4   | NC     | No Connection    |
| 5   | GND    | Ground           |
| 6   | Hi     | Pull High        |
| 7   | RTS NC | Request to Send  |
| 8   | CTS    | Clear to Send    |
| 9   | Hi     | Pull High        |

|        | Host (DB9)          |      |     | Printer (DB9)    |        |
|--------|---------------------|------|-----|------------------|--------|
| Signal | Description         | Pin  | Pin | Description      | Signal |
| CD     | Carrier Detect      | 1    | 1   | Provide 5V Power | +5V    |
| RxD    | Receive             | 2    | 2   | Receive          | RxD    |
| TxD    | Transmit            | 3    | 3   | Transmit         | TxD    |
| DTR    | Data Terminal Ready | 4    | 4   | No Connection    | NC     |
| GND    | Ground              | 5 —  | 5   | Ground           | GND    |
| DSR    | Data Set Ready      | 6    | 6   | Pull High        | Hi     |
| RTS    | Request to Send     | 7    | 7   | Request to Send  | RTS    |
| CTS    | Clear to Send       | 8    | 8   | Clear to Send    | CTS    |
| CI     |                     | 9 —— | 9   | Pull High        | Hi     |